# <u>三菱電機株式会社 無停電電源装置</u> FW-S シリーズ監視制御

# <u>サンプル画面説明書(GOT 直接接続編)</u>

三菱電機株式会社

サンプル用の画面データ、取扱説明書などのファイルは、以下の各項に同意の上でご利用いただくものとします。

- (1) 当社製品をご使用中またはご使用検討中のお客様がご利用の対象となります。
- (2) 当社が提供するファイルの知的財産権は、当社に帰属するものとします。
- (3) 当社が提供するファイルは、改竄、転載、譲渡、販売を禁止します。 但し、内容の一部または全てをお客様作成の機器やシステム内の当社製品上でご利用いただく 場合はその限りではありません。また、当社製品をご利用いただいたお客様作成の仕様書、 設計書、組み込み製品の取扱説明書などへの転載、複製、引用、レイアウトの変更についても その限りではありません。
- (4) 当社が提供するファイルやそのファイルから抽出されるデータを利用することによって生じた 如何なる損害も当社は補償をいたしません。お客様の責任においてご利用ください。
- (5) 当社が提供するファイルに利用条件などが添付されている場合は、その条件にも従ってください。
- (6) 予告なしに当社が提供するファイルの削除や内容の変更を行うことがあります。
- (7) 当社が提供するファイルのご使用に際しては、対応するマニュアルおよびマニュアルで紹介している関連マニュアルをよくお読みいただくと共に、安全に対して十分に注意を払って正しい取扱いをしてください。

### 目次

| 目       | 次     |                                                     | 3        |
|---------|-------|-----------------------------------------------------|----------|
| 改       | 訂履    | 歷                                                   | 5        |
| 1.      | 概     | 要                                                   | 6        |
| 2       | シ     | ステム構成                                               | 6        |
| ∠.<br>ງ | 01    |                                                     |          |
| ა.      | 001   |                                                     |          |
|         | 3.1   | 目動で選択されるシステムアフリケーション                                | 7        |
|         | 3.2   | 作画ソフトウェアの RFID 設定                                   | 7        |
|         | 3.3   | 作画ソフトウェアのオーバーラップウィンドウ設定                             | 7        |
|         | 3.4   | 描画方法 (グラフィック設定)                                     | 7        |
| 4       | जित्त | 而什様                                                 | 8        |
| ч.      |       |                                                     |          |
|         | 4.1   | 衣示言::                                               | 8        |
|         | 4.2   | 画面一覧・遷移                                             | 8        |
|         | 4.3   | 画面説明                                                | 15       |
|         | 4. 3  | 3.1 各画面共通項目                                         |          |
|         | 4. 3  | 3.2 メニュー(B-30001)                                   |          |
|         | 4. 3  | 3.3 UPS 状態表示(B-30002)                               |          |
|         | 4.3   | 3.4 トレンドグラフ(B-30003)                                |          |
|         | 4.3   | 3.5 イベント履歴(B-30004)                                 |          |
|         | 4.3   | 3.6                                                 |          |
|         | 4.3   | 3. / UPS 設定(B-30006)                                |          |
|         | 4.3   | 3.8 UPS                                             |          |
|         | 4.3   | 3.9 復電時起動設定(B-30010)                                |          |
|         | 4.0   | 3.10 UPS セルノナスト间隔(B=30012)<br>9.11 山力電圧恐空(D. 20011) |          |
|         | 4.0   | 3.11 田J电圧改足(B-30011)<br>9.19 バッニリ六梅ロ(P.20012)       |          |
|         | 4.0   | 3.12 ハッナリ文換ロ(D-30013)<br>3.13 アラー / 川セット(W-30001)   | 20<br>27 |
|         | 4.0   | 3.13 アノームウビリー(W 30007)<br>3.14 確認両面(動作モード)(W-30002) | 27<br>28 |
|         | 4.0   | 3 15 確認画面(カルフテスト)(W-30003)                          |          |
|         | 4.0   | 3.16 確認画面(出力電圧)(W-30004)                            |          |
|         | 4.3   | 3.17 確認画面(セルフテスト間隔変更)(W-30005)                      |          |
|         | 4.3   | 3.18 確認画面(テストしない)(W-30006)                          |          |
|         | 4. 3  | 3.19 確認画面(自動起動)(W-30007)                            |          |
|         | 4. 3  | 3.20 確認画面(インテリジェント起動)(W-30008)                      |          |
|         | 4. 3  | 3.21 確認画面(手動起動)(W-30009)                            |          |
|         | 4. 3  | 3.22 確認画面(バッテリ交換日)(W-30010)                         |          |
|         | 4. 3  | 3.23 更新中(₩-30011)                                   |          |
|         | 4. 3  | 3.24 初期化(W-30012)                                   |          |
|         | 4.3   | 3.25 通信異常(W−30013)                                  | 39       |
|         | 4.3   | 3.26 ディップスイッチ設定(W−30014)                            | 40       |
|         | 4.3   | 3.27 周囲温度設定(鉛)(₩-30021)                             | 41       |
|         | 4.3   | 3.28 温度異常(W-30101)                                  |          |
|         | 4.3   | 3.29 人力電源異常(W-30102)                                | 43       |
|         | 4.3   | 3.30 出力波形異常(₩-30103)                                |          |
|         | 4.3   | 3.3I 過負荷(W−30104)                                   |          |
|         | 4.3   | J. JZ ハイハ人共吊(W−3U1U5)                               |          |
|         | 4.3   | 3.33 ハツナリ週電圧(W−30106)<br>2.24 ユーン用労(W-20107)        |          |
|         | 4. 3  | δ. δ4 ノアノ共吊(₩=3010/)                                | 48       |

|    | 4.3. | 35 バッテリ劣化(W-30108)       | 49 |
|----|------|--------------------------|----|
|    | 4.3. | 36 セルフテスト異常(W-30109)     | 50 |
|    | 4.3. | 37 バッテリカバー開放(W-30110)    | 51 |
|    | 4.3. | 38 出力短絡(W-30122)         | 52 |
|    | 4.3. | 39 セルフテスト実施 (W-30123)    | 53 |
|    | 4.3. | 40 内部異常(W-30124)         | 54 |
|    | 4.3. | 41 内部電圧異常(不足電圧)(W-30125) | 55 |
|    | 4.3. | 42 出力過電圧 (W-30126)       | 56 |
|    | 4.3. | 43 切替回路異常(W-30127)       | 57 |
|    | 4.3. | 44 内部メモリ異常 (W-30128)     | 58 |
|    | 4.3. | 45 CPU 異常(W-30129)       | 59 |
|    | 4.3. | 46 通信異常(W-30130)         | 60 |
|    | 4.4  | 使用デバイス一覧                 | 61 |
|    | 4.5  | コメント一覧                   | 63 |
|    | 4.6  | スクリプトー覧                  | 63 |
| 5. | その   | )他                       | 64 |
|    | 5.1  | GOT 機種設定                 | 64 |
| 6. | 商標   | について                     | 65 |

### 改訂履歴

#### サンプル画面説明書

| 改訂日付 管理番号 |              | 改訂内容 |  |  |
|-----------|--------------|------|--|--|
| 2020/8    | ZV-16099-002 | 初版   |  |  |

#### プロジェクトデータ

| 改訂日付   | プロジェクトデータ                      | GT Designer3*1 | 改訂内容 |
|--------|--------------------------------|----------------|------|
| 2020/8 | MITSUBISHI_FW-S_S_a_Ver1_J.GTX | 1.236W         | 初版   |

\*1 プロジェクトデータ作成時に使用した作画ソフトウェアのバージョンです。記載したバージョンと同等、またはそれ以降のバージョンの作画ソフトウェアを使用してください。

#### 1. 概要

GOT2000 と UPS (FW-S シリーズ) をシリアル (RS-232C) で接続し、状態表示、ロギング機能、履歴表示を行うサン プル画面の説明書です。GOT2000 は RFID 機能を使用して UPS と通信を行います。

#### 2. システム構成

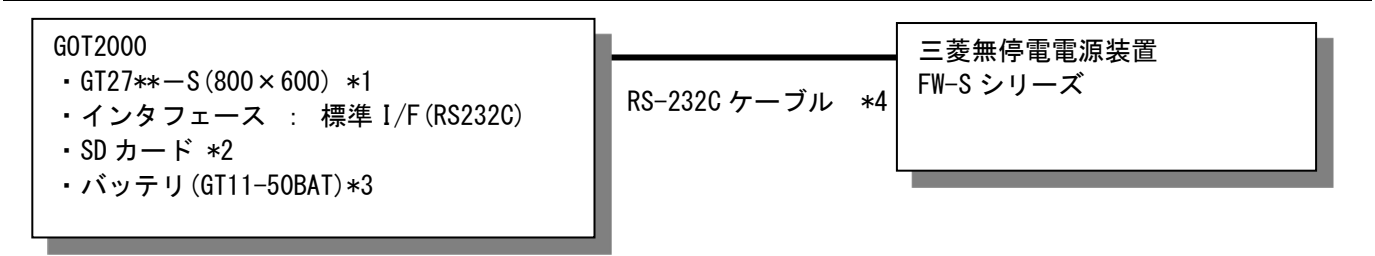

\*1:GT25モデルや画面サイズ変更方法は「5.1 GOT機種設定」を参照してください。

\*2:SDカードは、アラーム機能で使用しています。

\*3:バッテリは、アラーム機能で使用しています。(バッテリはGOT本体に標準装備しています。) \*4:下記のように接続してください。

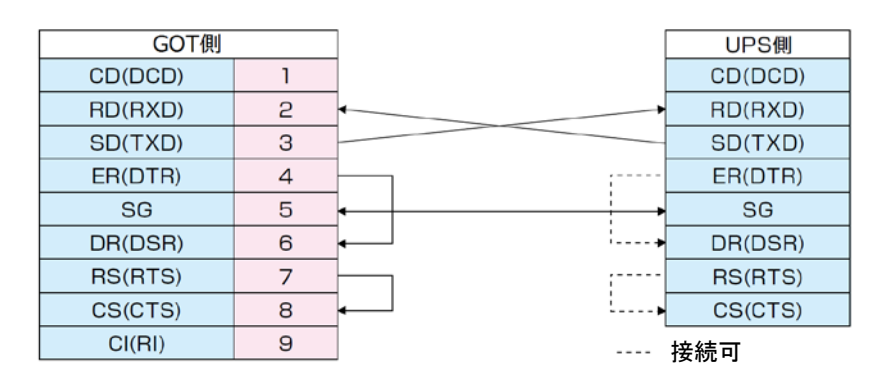

#### 3. GOT について

### 3.1 自動で選択されるシステムアプリケーション

| 種類             | システムアプリケーションの名称 |      |                |  |  |  |
|----------------|-----------------|------|----------------|--|--|--|
| 甘木烨船           | 基本システムアプリケーション  |      |                |  |  |  |
| <b>丕</b> 平 饭 祀 | 標準フォント          | 日本語  |                |  |  |  |
| 通信ドライバ         | マイコン接続 *1       |      |                |  |  |  |
|                | 標準フォント          |      | 中国語(繁体)        |  |  |  |
|                | アウトラインフォント      | ゴシック | 英数かな           |  |  |  |
| 拡張機能           |                 |      | 日本語漢字          |  |  |  |
|                |                 |      | 中国(繁体)漢字       |  |  |  |
|                | RFID            |      | 標準 I/F(RS232C) |  |  |  |

\*1: [接続機器の設定]は、お客様のご利用環境に合わせて変更してください。

#### 3.2 作画ソフトウェアの RFID 設定

| プロパティ         | 値           | 備考    |
|---------------|-------------|-------|
| ボーレート(BPS)    | 9600        |       |
| データ長          | 8bit        |       |
| ストップビット       | 1bit        |       |
| パリティ          | なし          |       |
| サムチェック        | なし          |       |
| リトライ回数(回)     | 0           |       |
| 通信タイムアウト時間(秒) | 3           |       |
| 送信ディレイ時間(ms)  | 0           |       |
| 形式            | 15          |       |
| 送信データ点数       | 30          |       |
| 受信データ点数       | 35          |       |
| ヘッダ           | STX         |       |
| ターミネータ        | EOT         | ユーザ指定 |
| 埋め込みデータ       | NULL (0x00) |       |

#### 3.3 作画ソフトウェアのオーバーラップウィンドウ設定

ベース画面の切り換え時にウィンドウ画面を閉じるために、[画面切り換え/ウィンドウ]のオーバーラップウィ ンドウの[詳細設定]で[ベース画面の切り換えと同時にウィンドウを閉じる]を有効にしています。

#### 3.4 描画方法(グラフィック設定)

描画方法は、GOT Graphic Ver.2です。 作画のデザインは、[ベーシック 黒]を使用しています。 GOT Graphic Ver.2では、オーバーラップウィンドウが半透明になります。

### 4.1 表示言語

画面上に表示する文字列は、日本語のみ表示します。

- 4.2 画面一覧·遷移
- 4.2.1 画面一覧·遷移(共通)

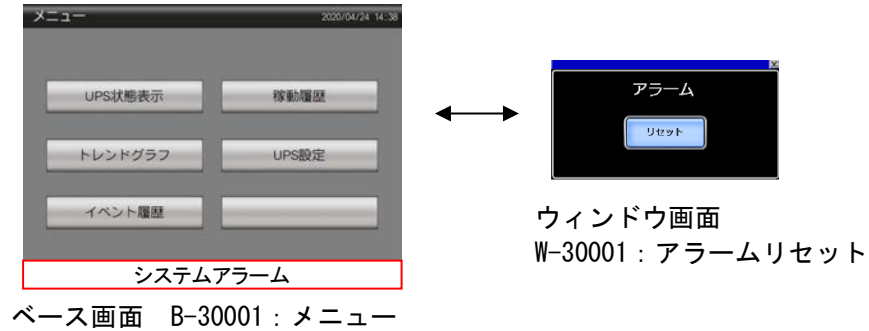

### 4.2.2 画面一覧·遷移(個別)

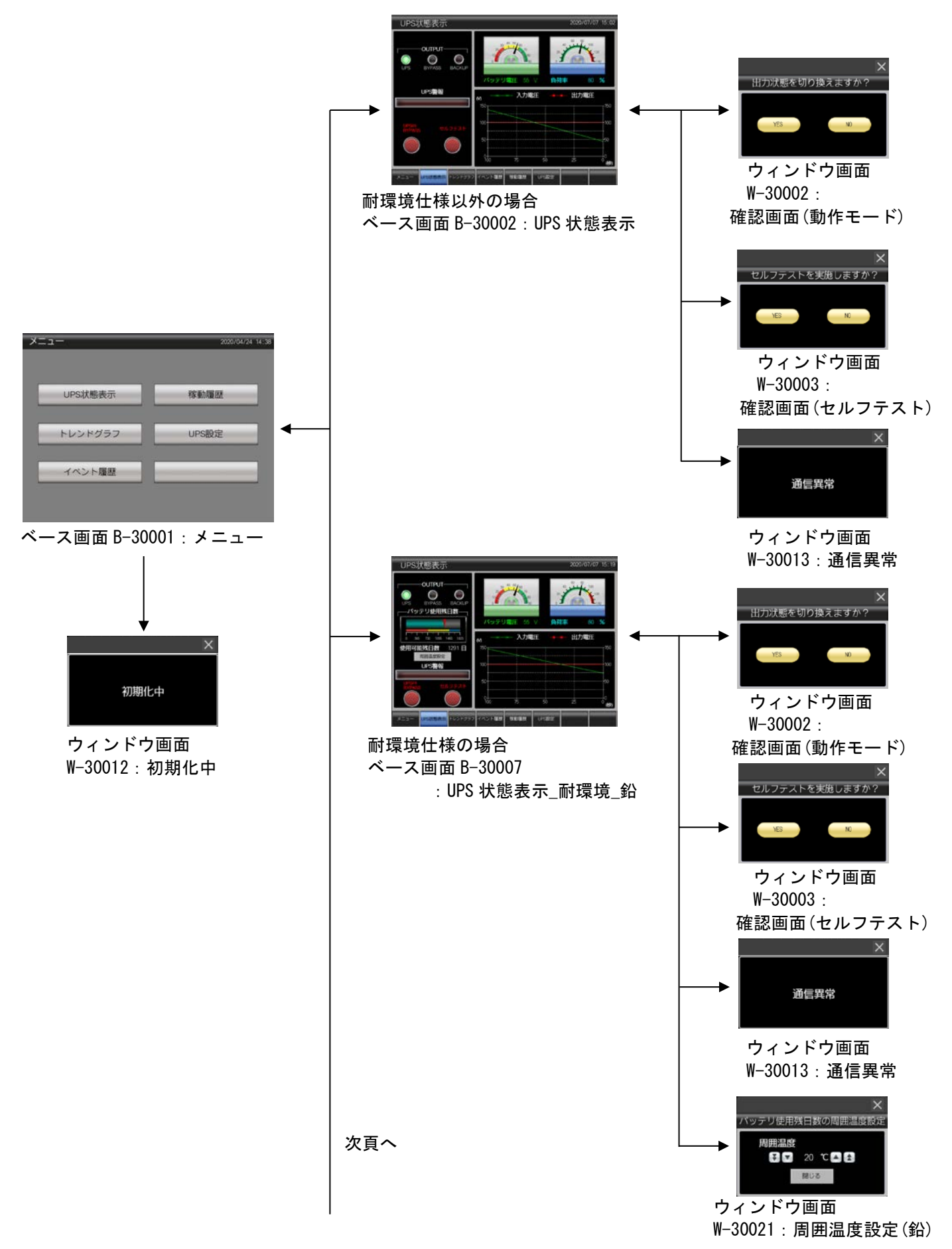

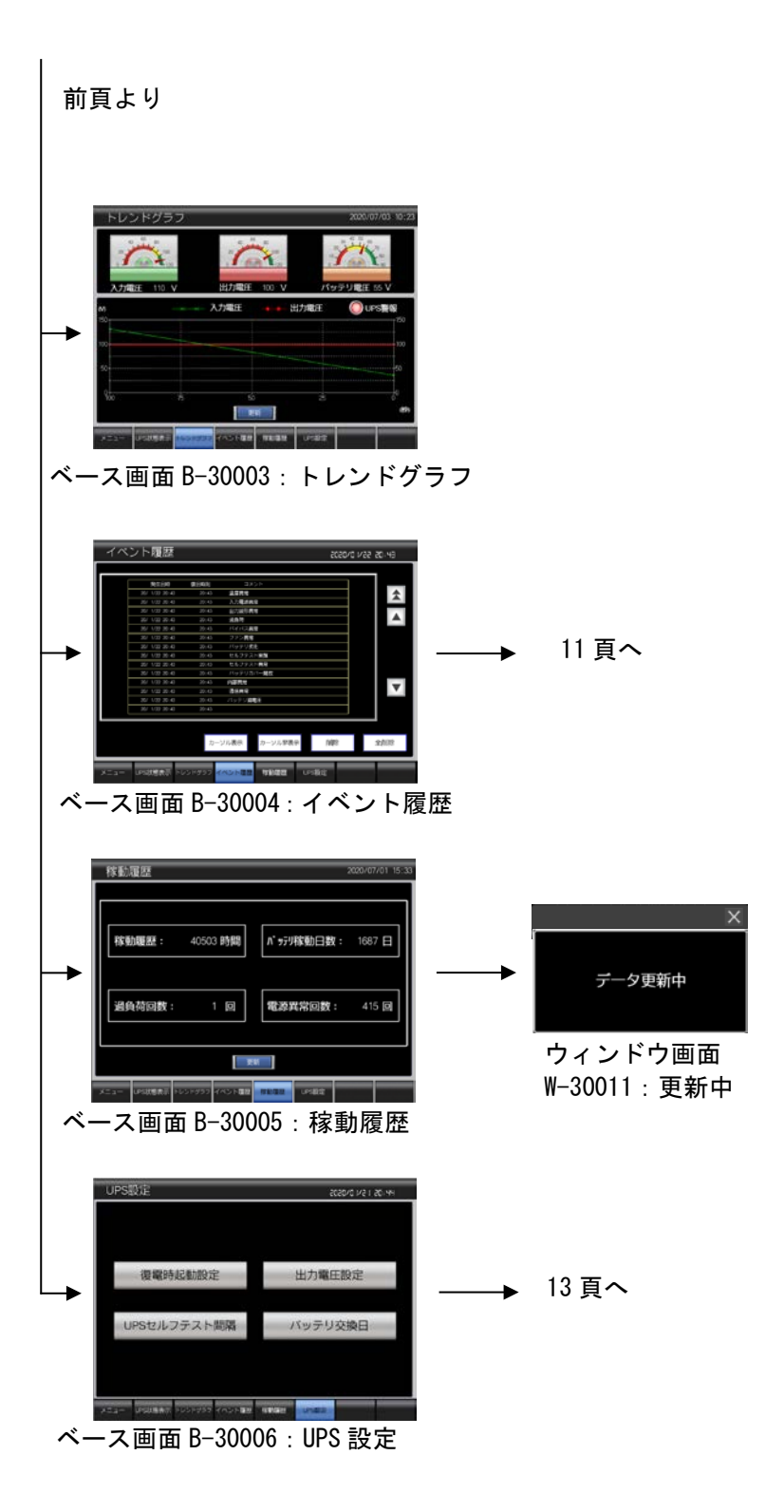

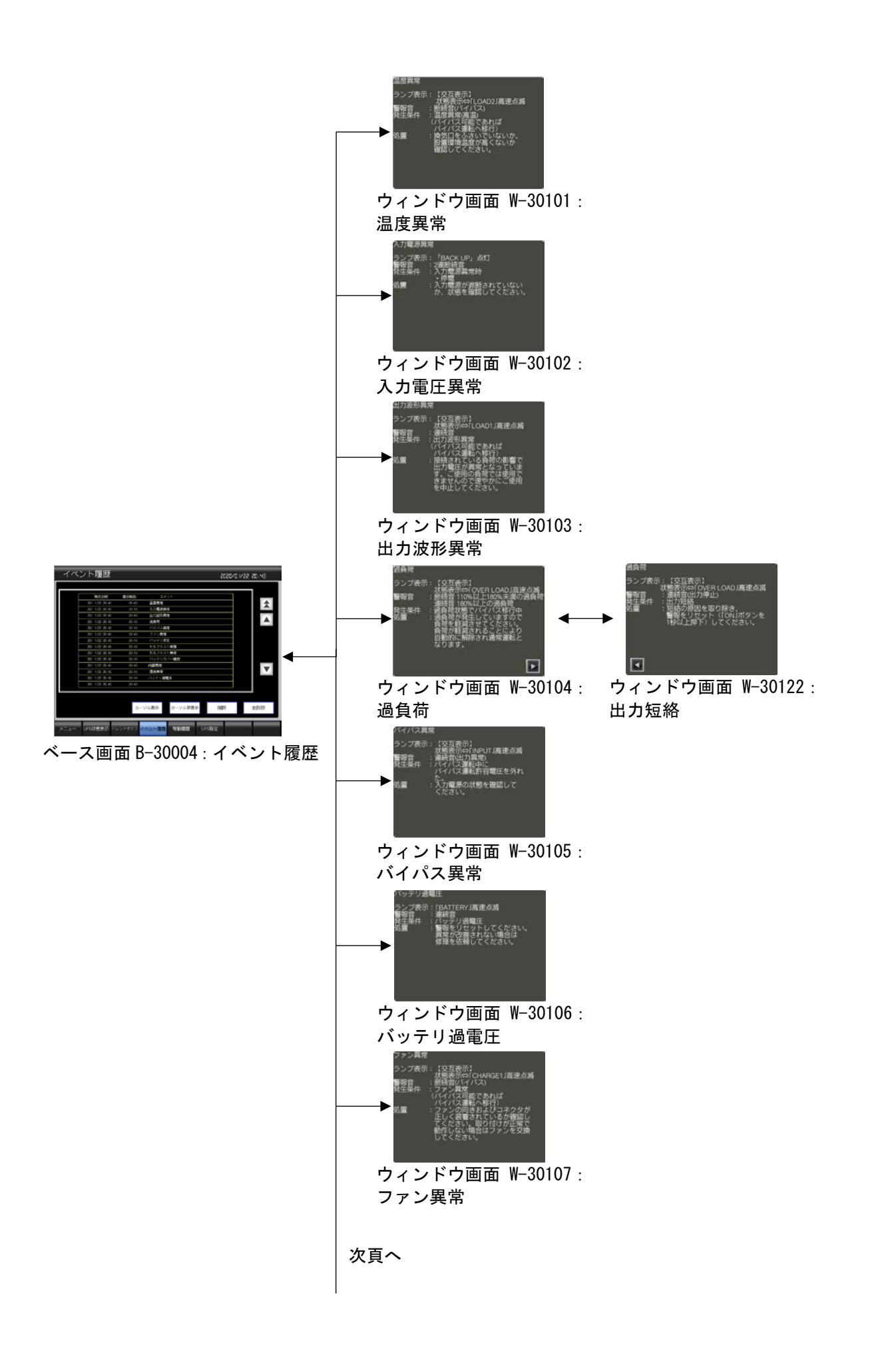

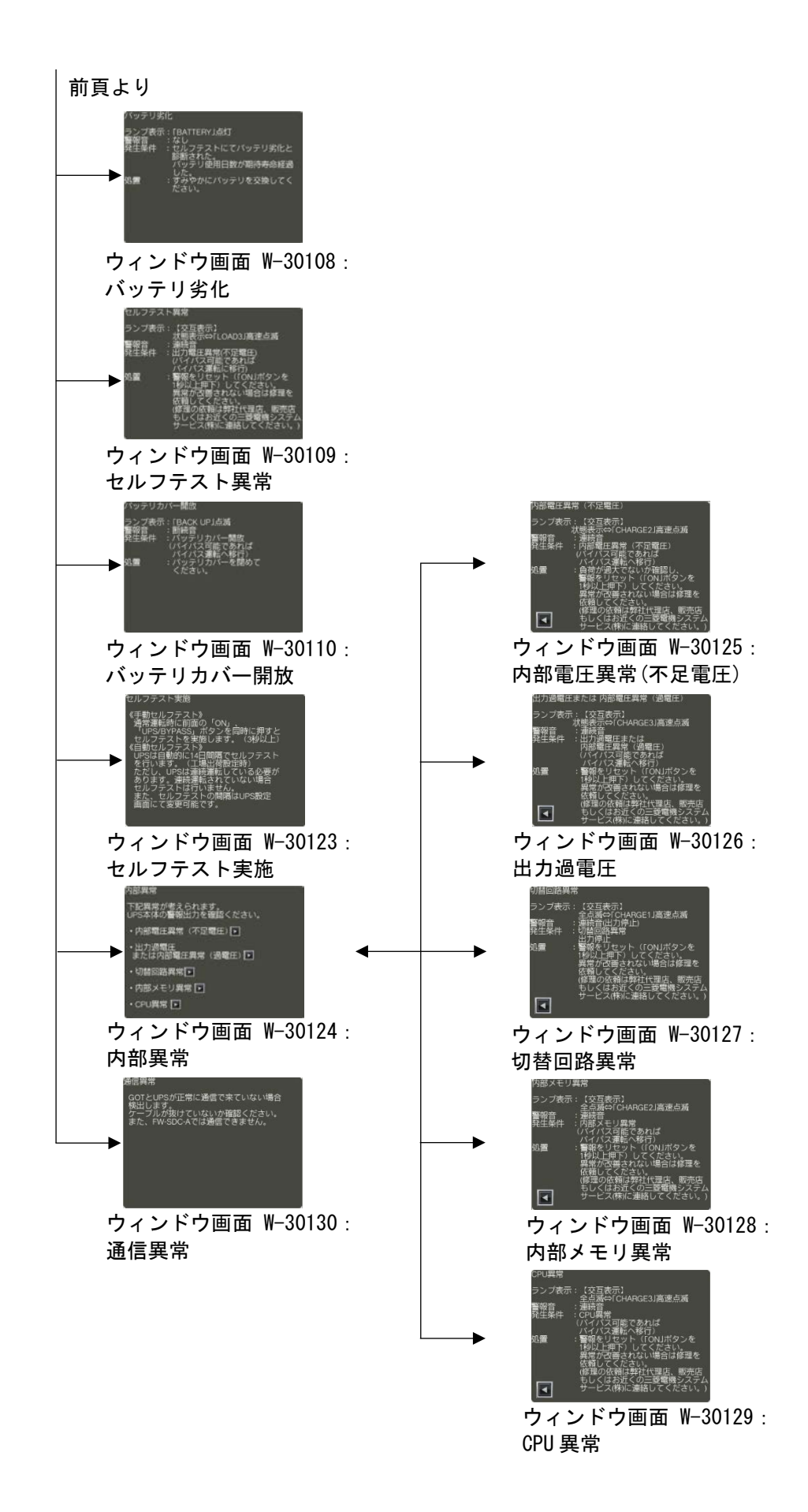

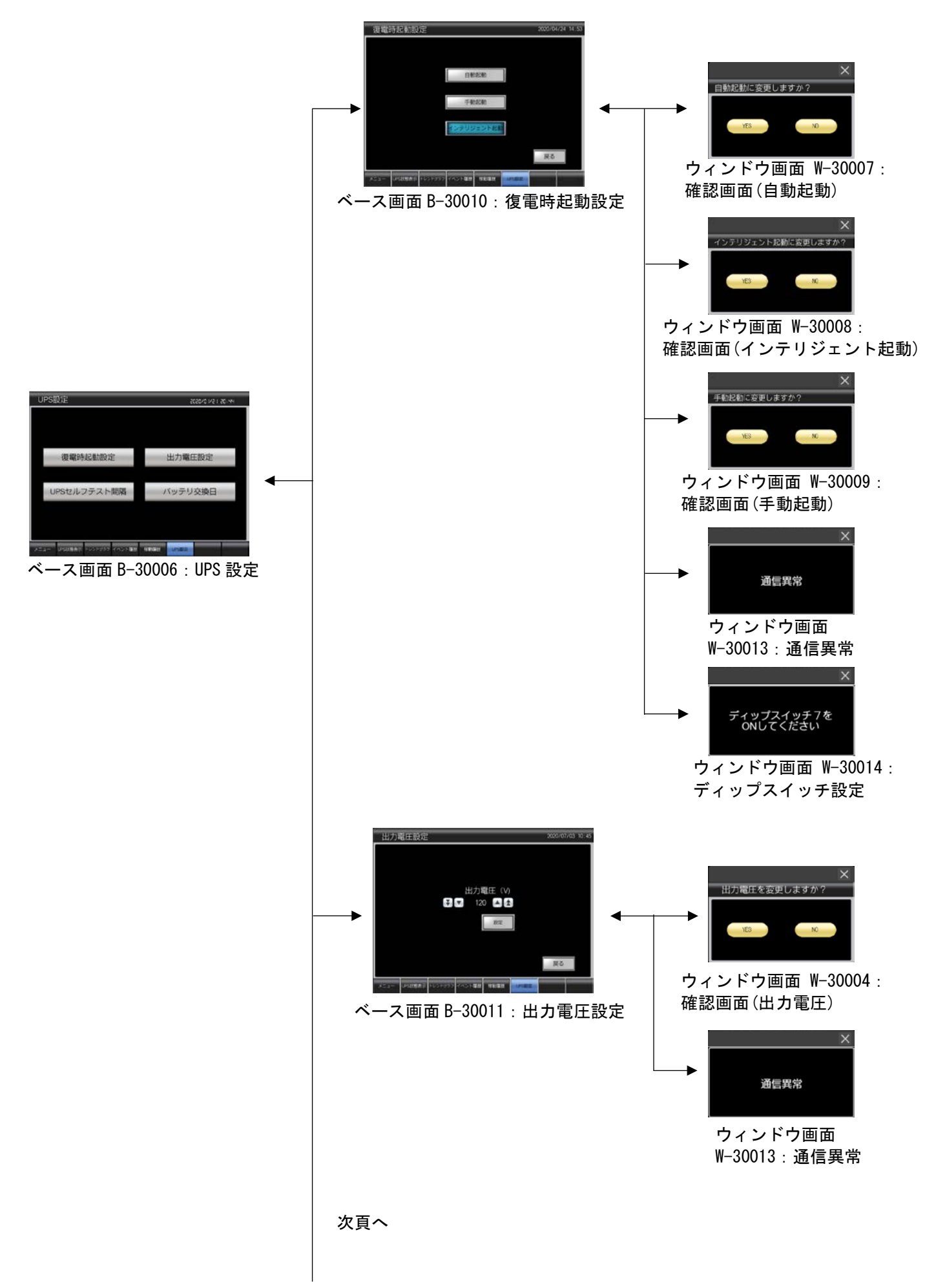

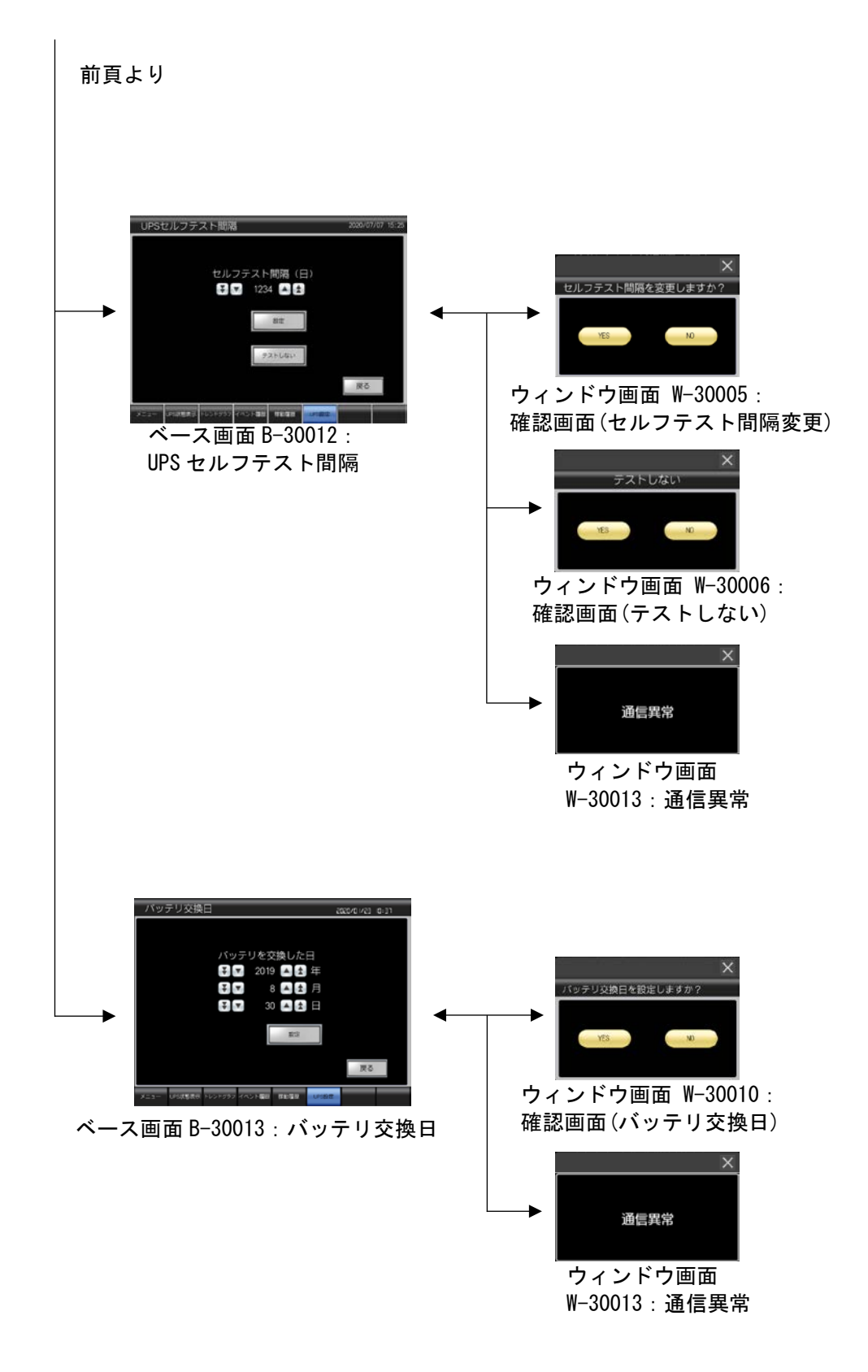

### 4.3 画面説明

### 4.3.1 各画面共通項目

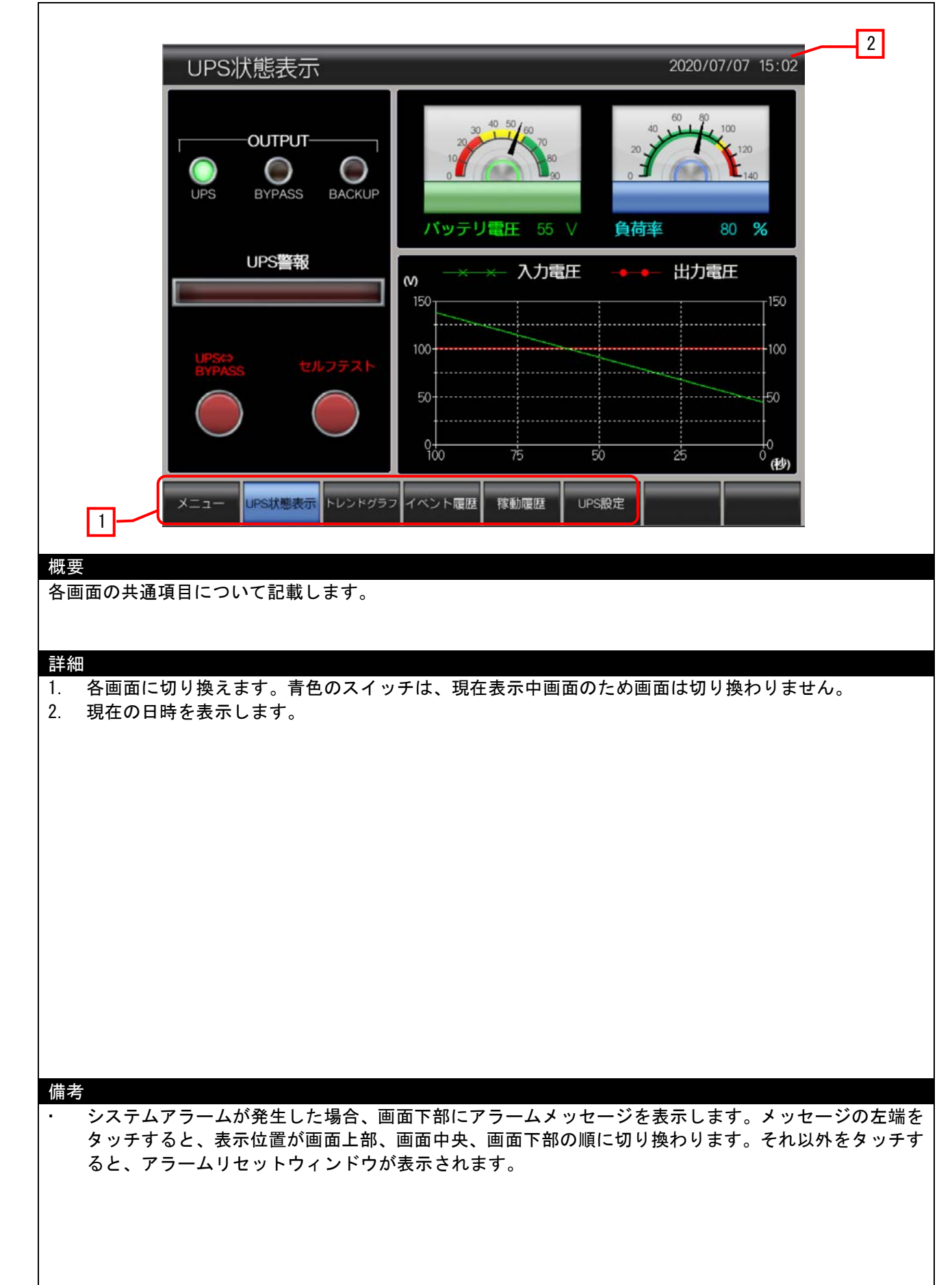

### 4.3.2 メニュー(B-30001)

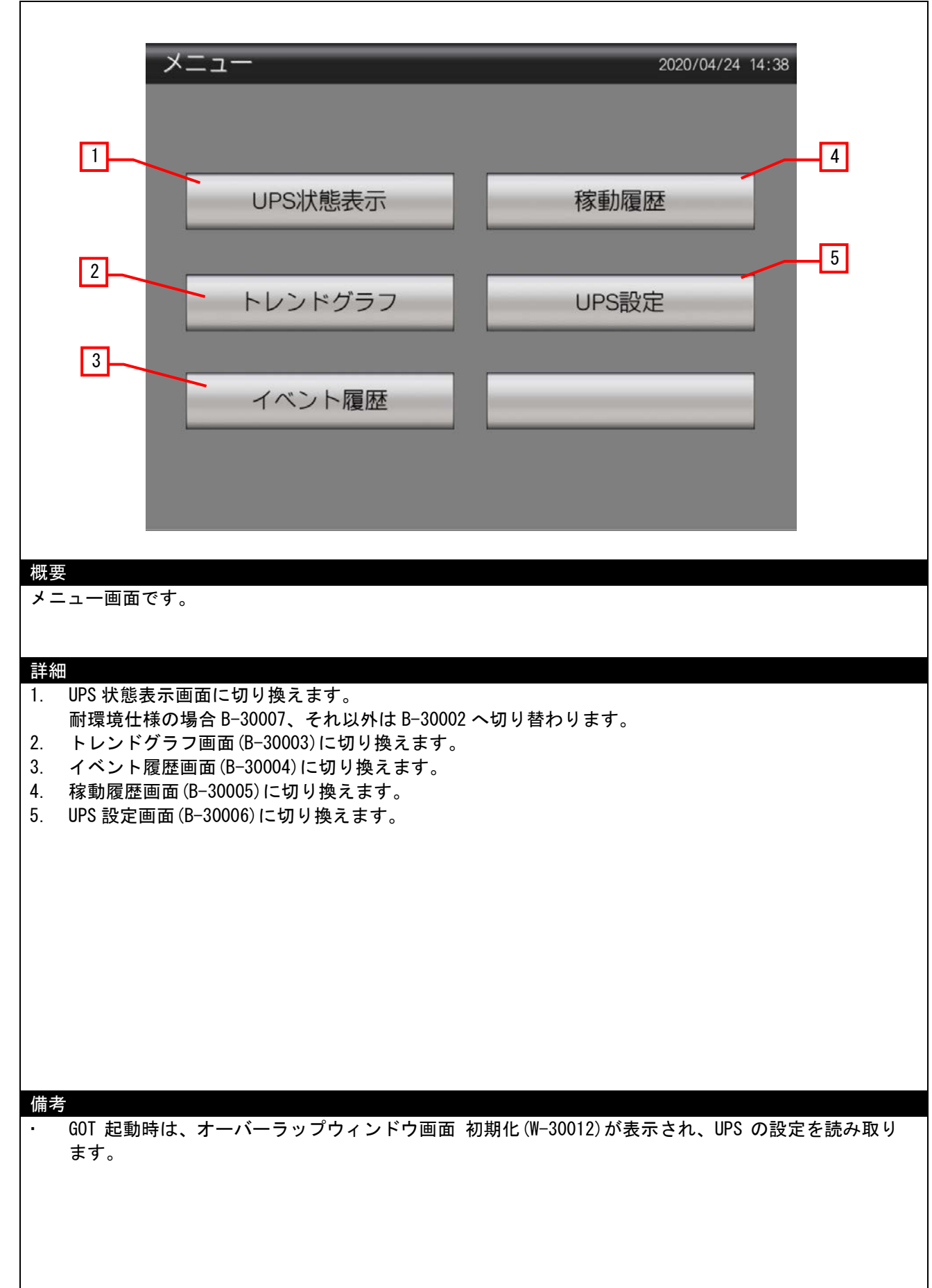

### 4.3.3 UPS 状態表示(B-30002)

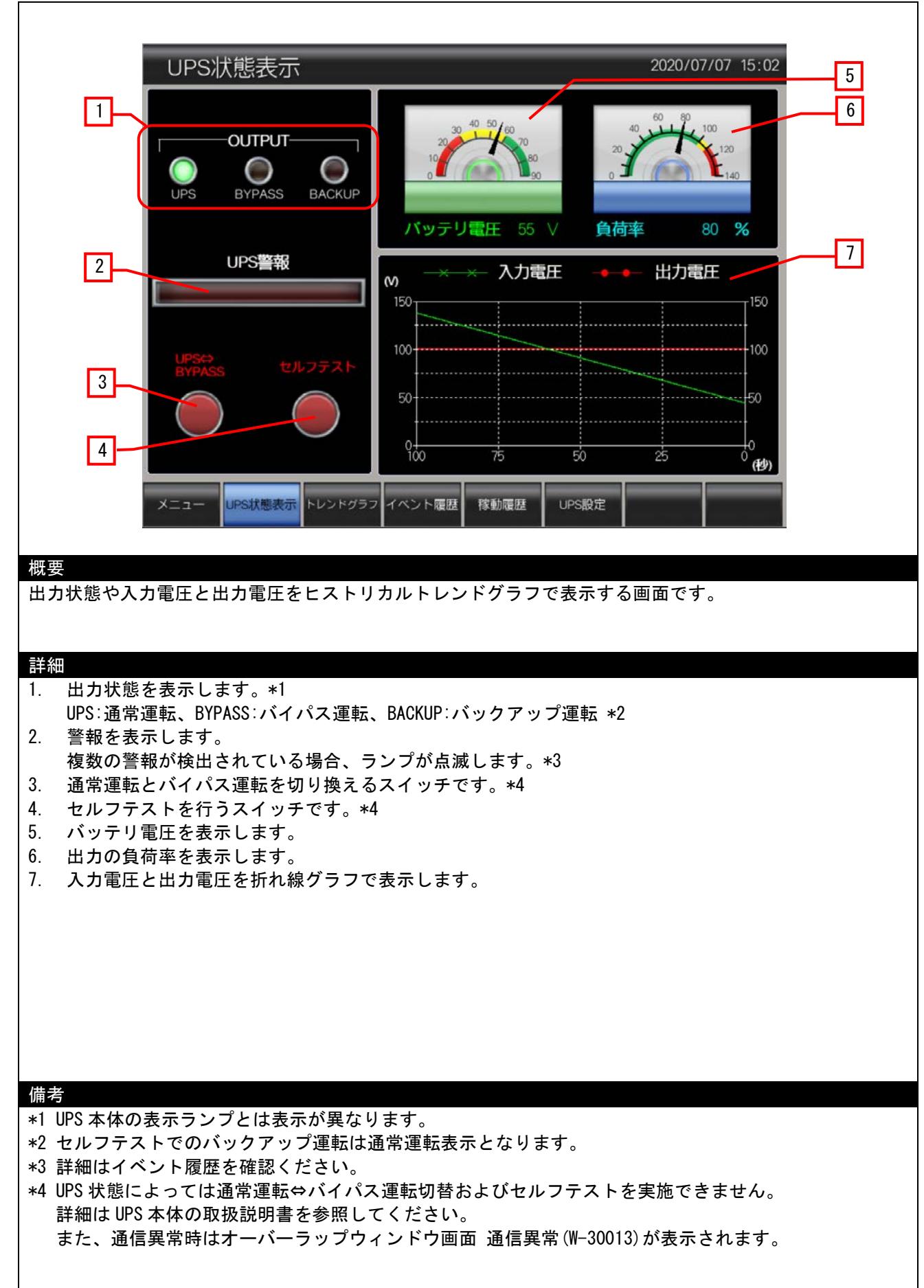

### 4.3.4 トレンドグラフ(B-30003)

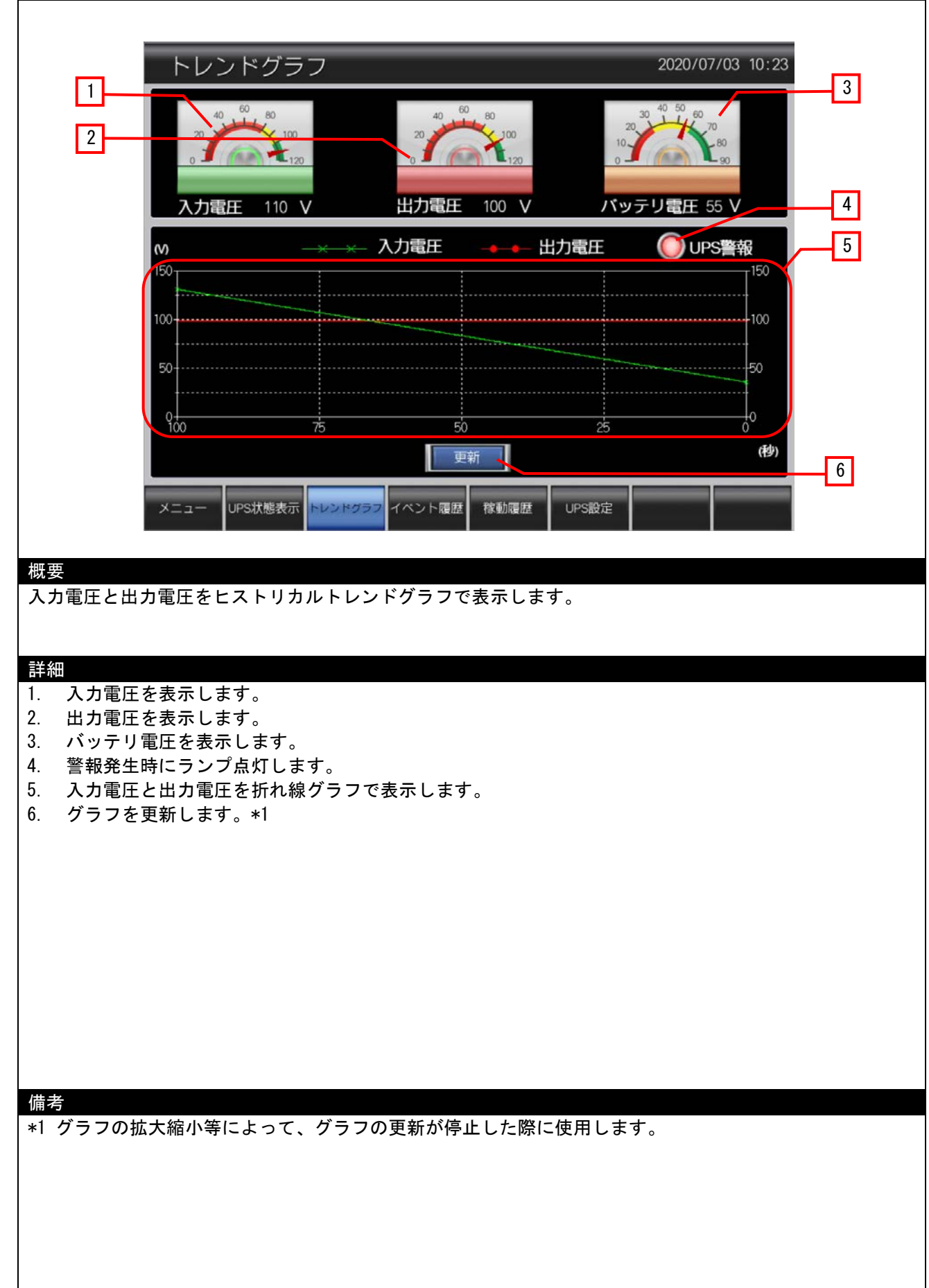

### 4.3.5 イベント履歴(B-30004)

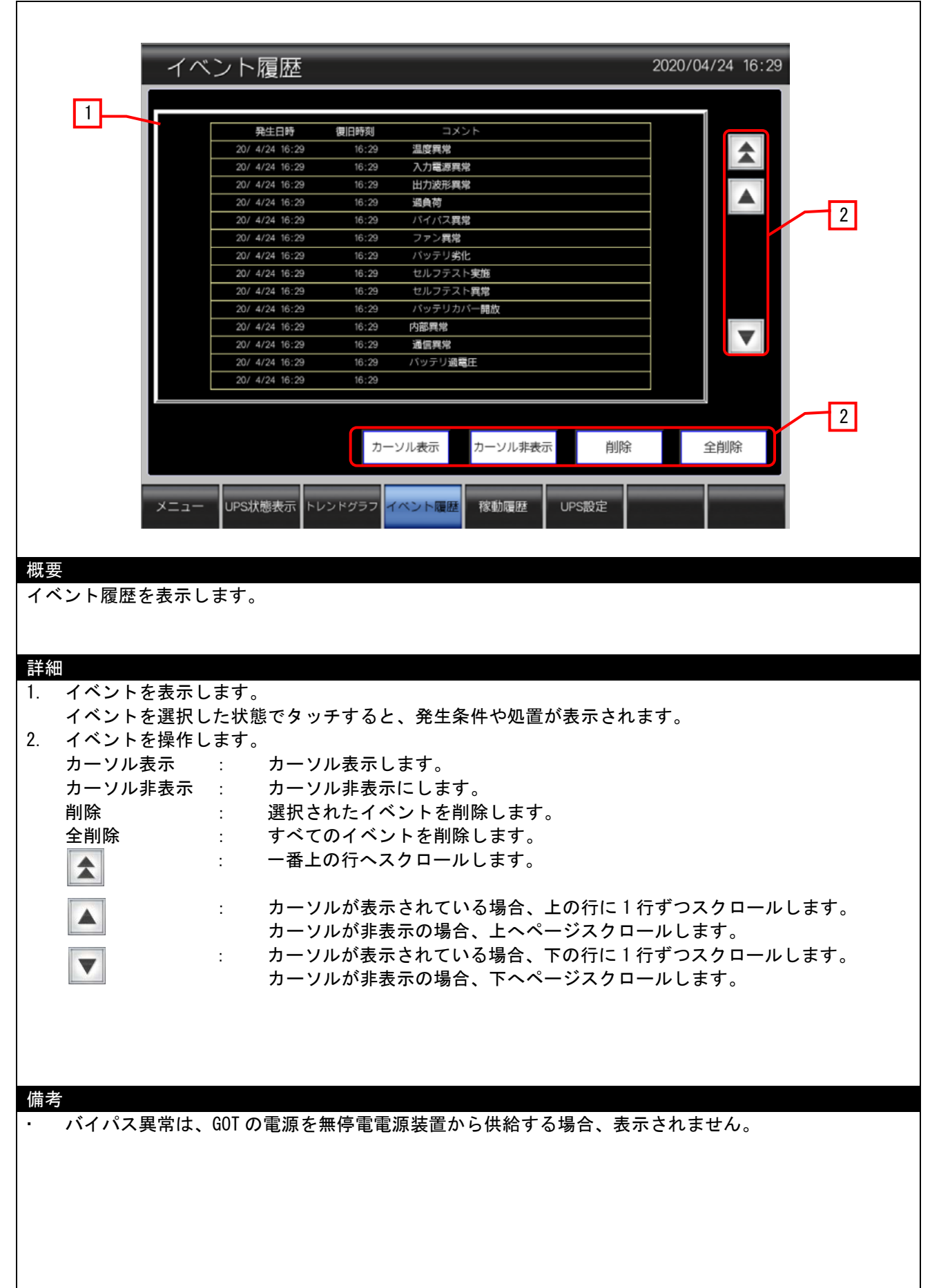

### 4.3.6 稼動履歴(B-30005)

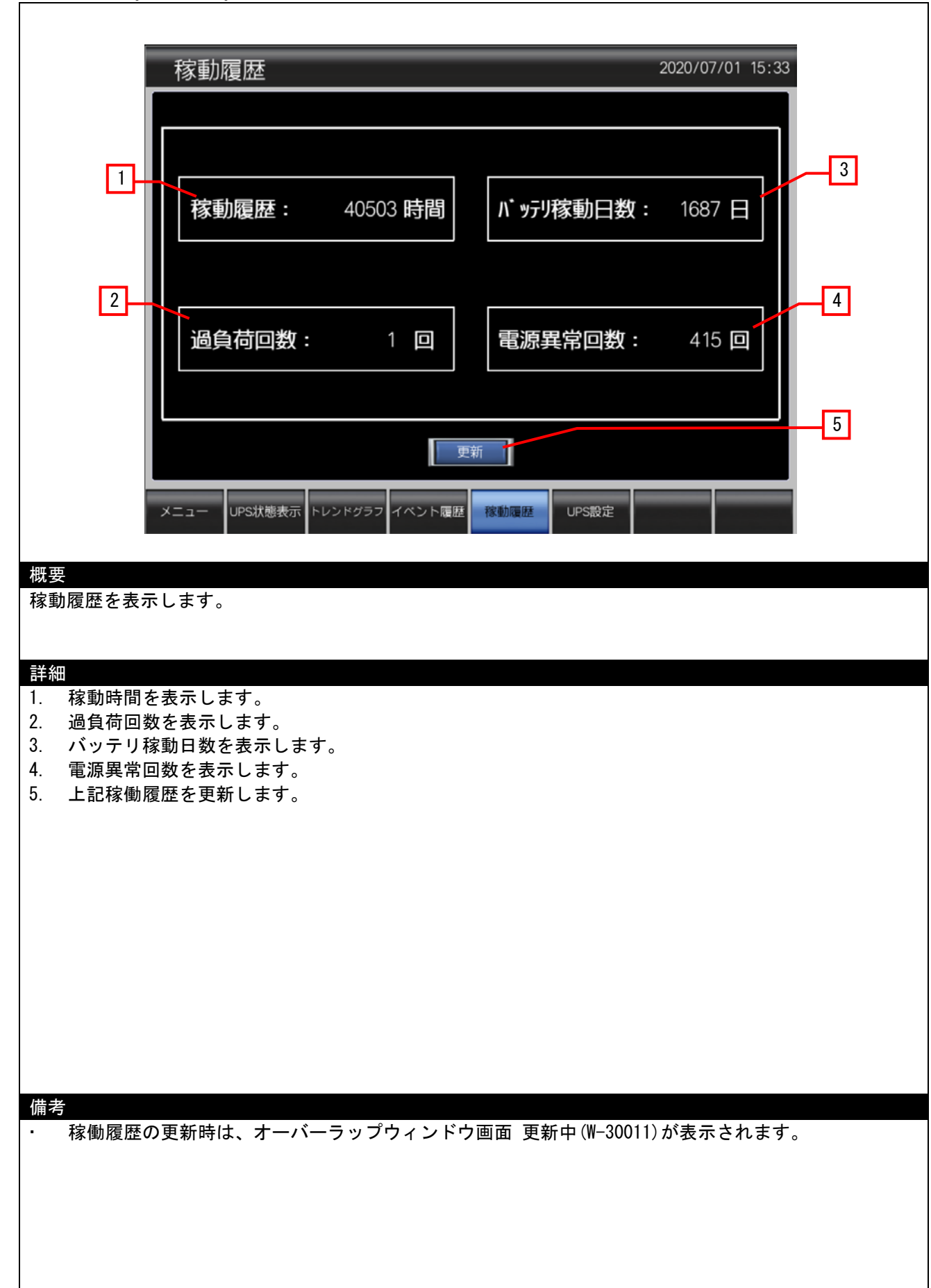

## 4.3.<u>7 UPS 設定(B-30006)</u>

| UPS設定                                                                                                    | 2020/04/24 16:30 |
|----------------------------------------------------------------------------------------------------|------------------|
| 1復電時起動設定                                                                                                    | 出力電圧設定           |
|                                                                                                    |                  |
| 3 UPSセルフテスト間隔                                                                                                    | バッテリ交換日          |
| メニュー UPS状態表示 トレンドグラフ イベント履歴                                                                                                    | 移動履歴 UPS設定       |
| UPS 設定画面を表示します。                                                                                                    |                  |
| <ul> <li>詳細</li> <li>1. 復電時起動設定画面に切り換わります。</li> <li>2. 出力電圧設定画面に切り換わります。</li> <li>3. UPS セルフテスト間隔画面に切り換わります。</li> <li>4. バッテリ交換日画面に切り換わります。</li> </ul> |                  |
|                                                                                                    |                  |
|                                                                                                    |                  |

#### 4.3.8 UPS 状態表示\_耐環境\_鉛(B-30007)

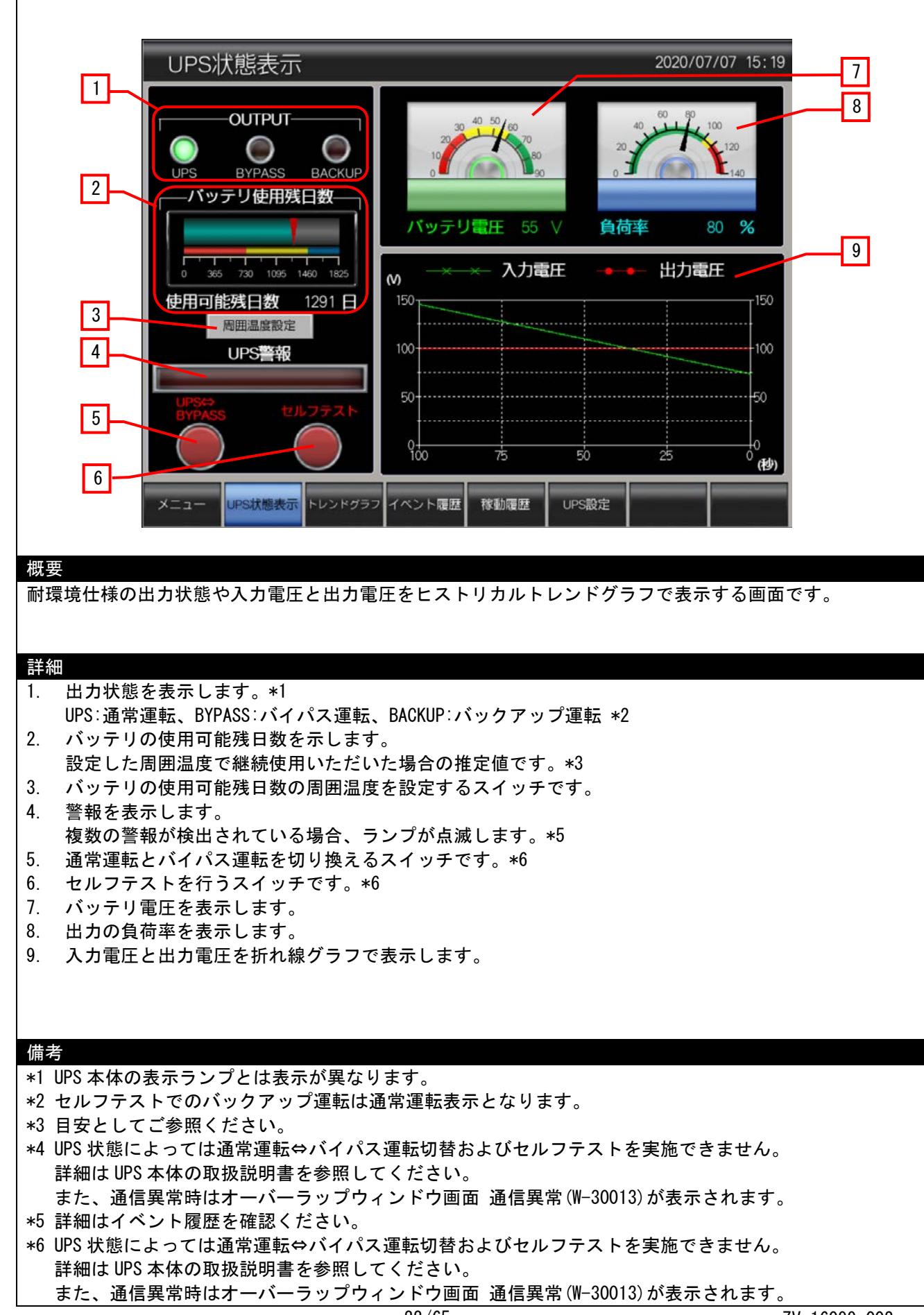

### 4.3.9 復電時起動設定(B-30010)

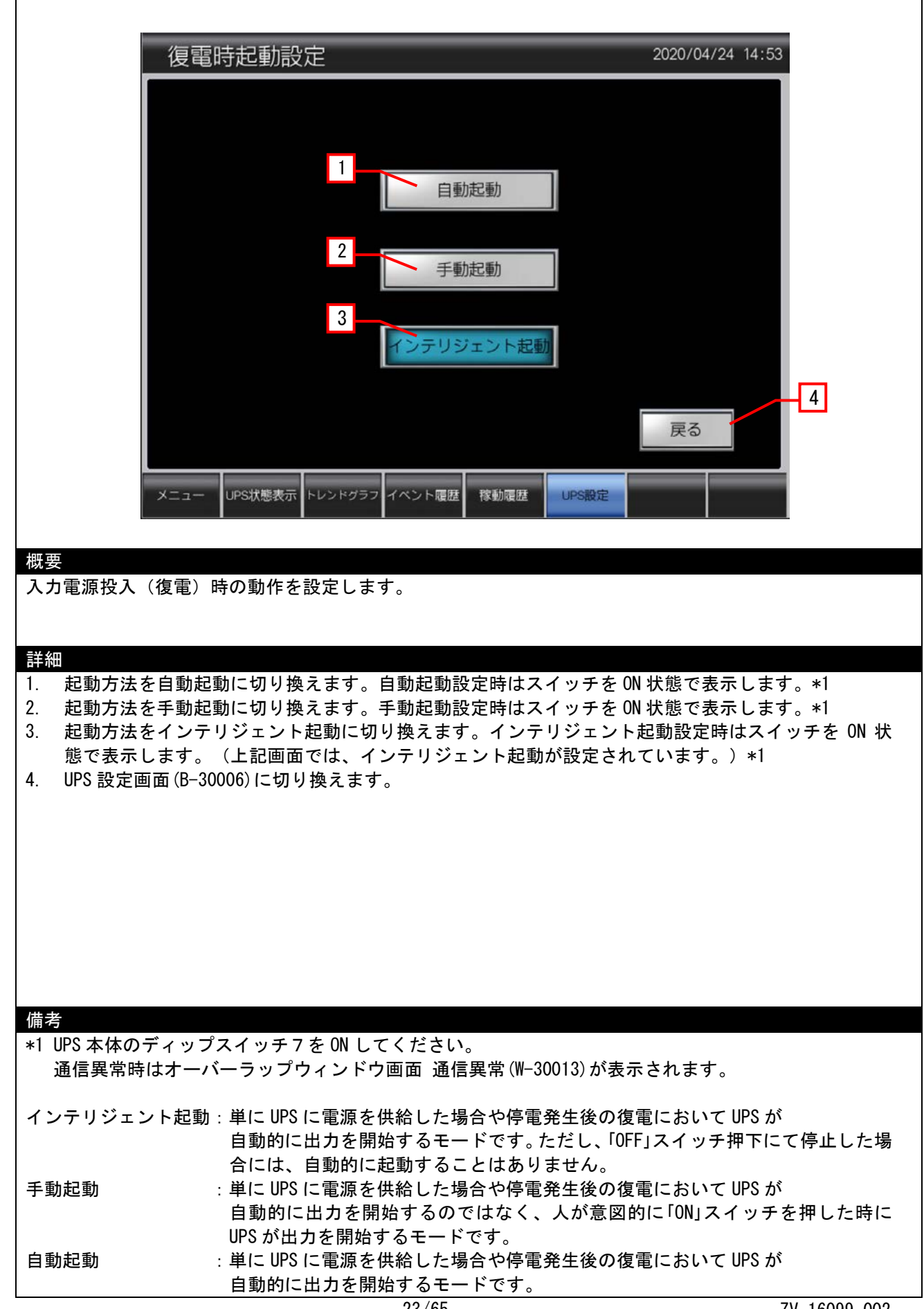

4.3.<u>10 UPS セルフテスト間隔(B-30012)</u>

| UPSセルフテスト間隔                                                                                                    | 2020/07/07 15:25    |
|----------------------------------------------------------------------------------------------------|---------------------|
| 1<br>セルフテスト間隔(日)<br>受 ⑦ 1234 ▲ ④ ④<br>設定<br>テストしない<br>メニュー UPS状態表示 トレンドグラフ イベント履歴 稼動履歴 UPS版式                                | 2<br>3<br>反         |
| hu 由                                                                                                    |                     |
| 自動セルフテストの実施間隔について設定します。<br>工場出荷時のセルフテストの間隔は、14日に設定されています。                                                                   |                     |
| 詳細<br>1. 自動セルフテストの実施間隔の値を設定します。*1                                                                                           |                     |
|                                                                                                    | <b>员大 99</b> )      |
| : 自動セルフテストの実施間隔の表示が1増えます(最                                                                                                  | 大 99)               |
| : 自動セルフテストの実施間隔の表示が 10 減ります(量                                                                                               | <b>侵小 0</b> )       |
| : 自動セルフテストの実施間隔の表示が 1 減ります(最                                                                                                | 小 0)                |
| <ol> <li>2. 自動セルフテストの実施間隔を変更します。*2</li> <li>3. 自動セルフテストを実施しないように変更します。*2</li> <li>4. UPS 設定画面 (B-30006) に切り換えます。</li> </ol> |                     |
|                                                                                                    |                     |
|                                                                                                    |                     |
| 備老                                                                                                    |                     |
| *1 自動セルフテスト実施間隔を0日にすると、自動セルフテストは実<br>*2 通信異常時はオーバーラップウィンドウ画面 通信異常(W-30013)が                                                 | 態だれません。<br>「表示されます。 |
|                                                                                                    |                     |
|                                                                                                    |                     |
|                                                                                                    |                     |

### 4.3.11 出力電圧設定(B-30011)

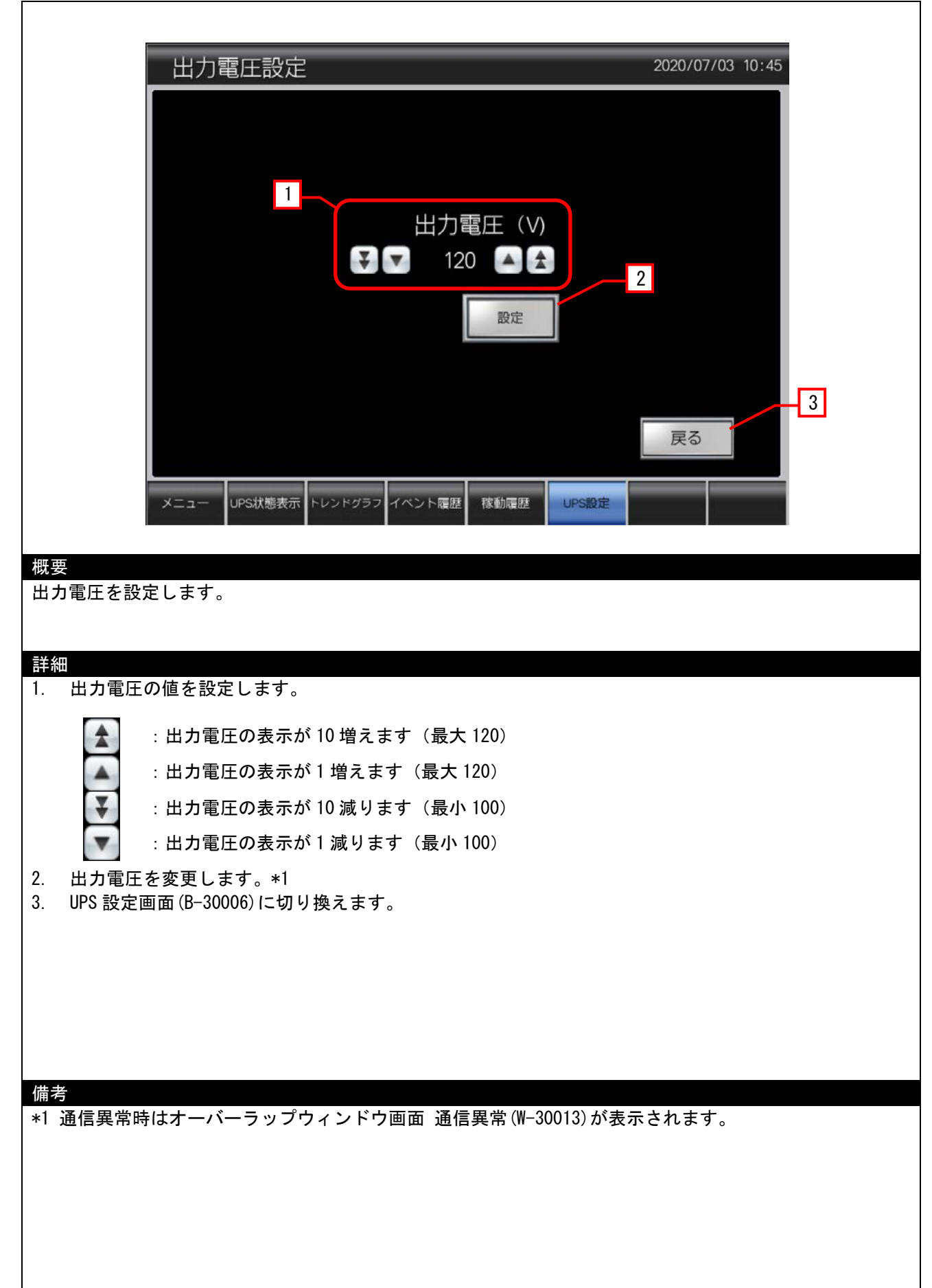

4.3.12 バッテリ交換日(B-30013)

| バッテリ交換日 2020/04/24 16:35                                                                                        |
|----------------------------------------------------------------------------------------------------|
| 1<br>バッテリを交換した日<br>マ 2019 ▲ 金 年<br>マ 8 ▲ 金 月<br>マ 30 ▲ 金 日<br>2<br>設定<br>メニュー UPS状態表示 トレンドグラフ イペント履歴 稼動履歴 UPS設定 |
|                                                                                                    |
| 1000000000000000000000000000000000000                                                                           |
| ■#細<br>1. バッテリを交換した年月日を設定します。                                                                                   |
| ▲ : 年月日の表示が 10 増えます (最大 年: 2100、月: 12、日: 31)                                                                    |
|                                                                                                    |
| ▼ : 年月日の表示が 10 減ります(最小 年:2000、月:1、日:1)                                                                          |
|                                                                                                    |
| 2. バッテリを交換した年月日を変更します。*1<br>3. UPS 設定画面 (B-30006) に切り換えます。                                                      |
|                                                                                                    |
|                                                                                                    |
|                                                                                                    |
| 備考                                                                                                    |
| *1 通信異常時はオーバーラップウィンドウ画面 通信異常(W-30013)が表示されます。<br>                                                               |
|                                                                                                    |
|                                                                                                    |
|                                                                                                    |

| m                                                                                                    |  |
|----------------------------------------------------------------------------------------------------|--|
| ⋈云<br>システムアラームをリセットします。                                                                                   |  |
| <ul> <li>詳細</li> <li>1. システムアラームをリセットし、1秒後にウィンドウ画面を閉じます。</li> <li>2. ウィンドウ画面を閉じます。</li> <li>備考</li> </ul> |  |
|                                                                                                    |  |

4.3.14 確認画面(動作モード)(W-30002)

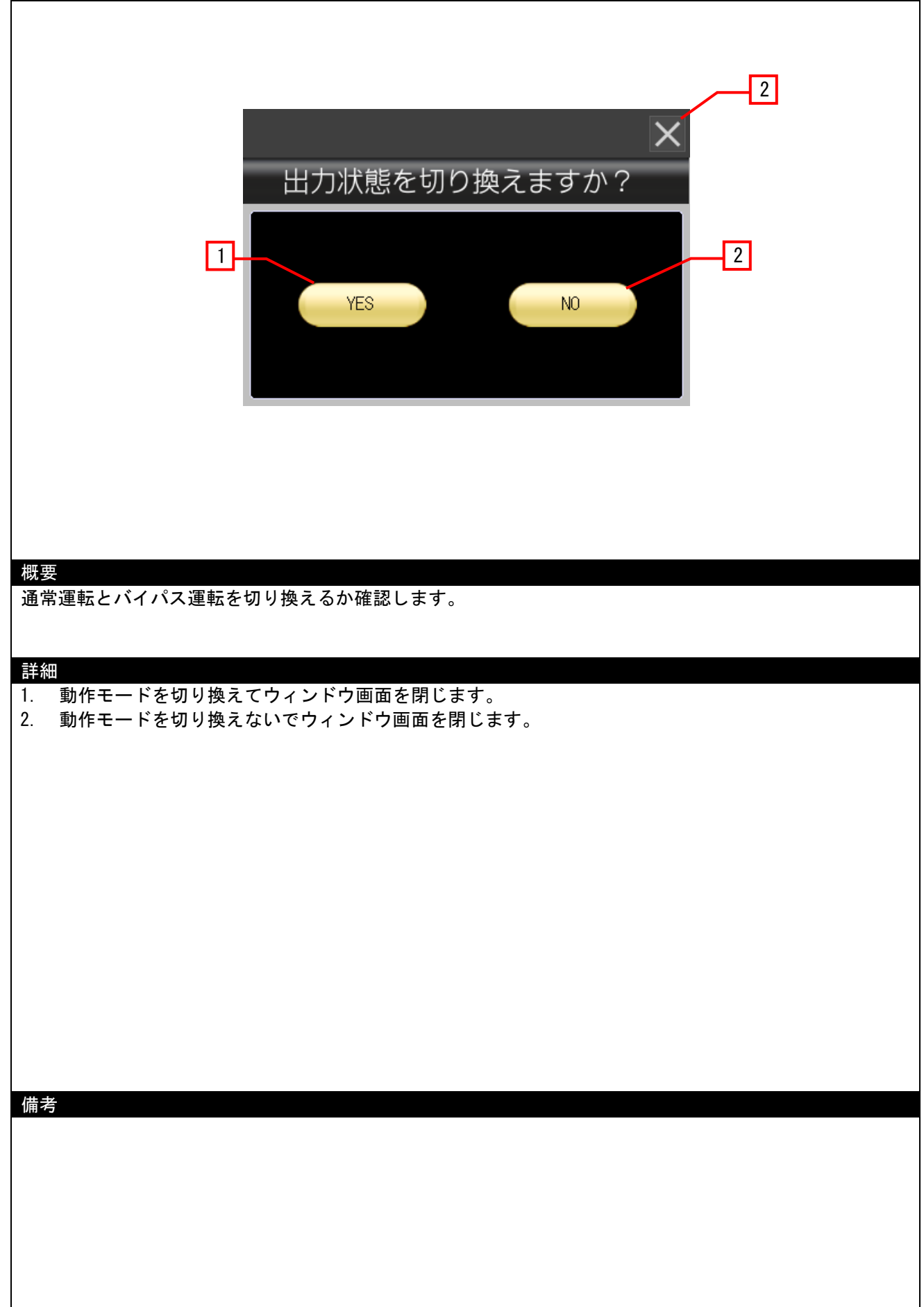

4.3.15 確認画面(セルフテスト)(W-30003)

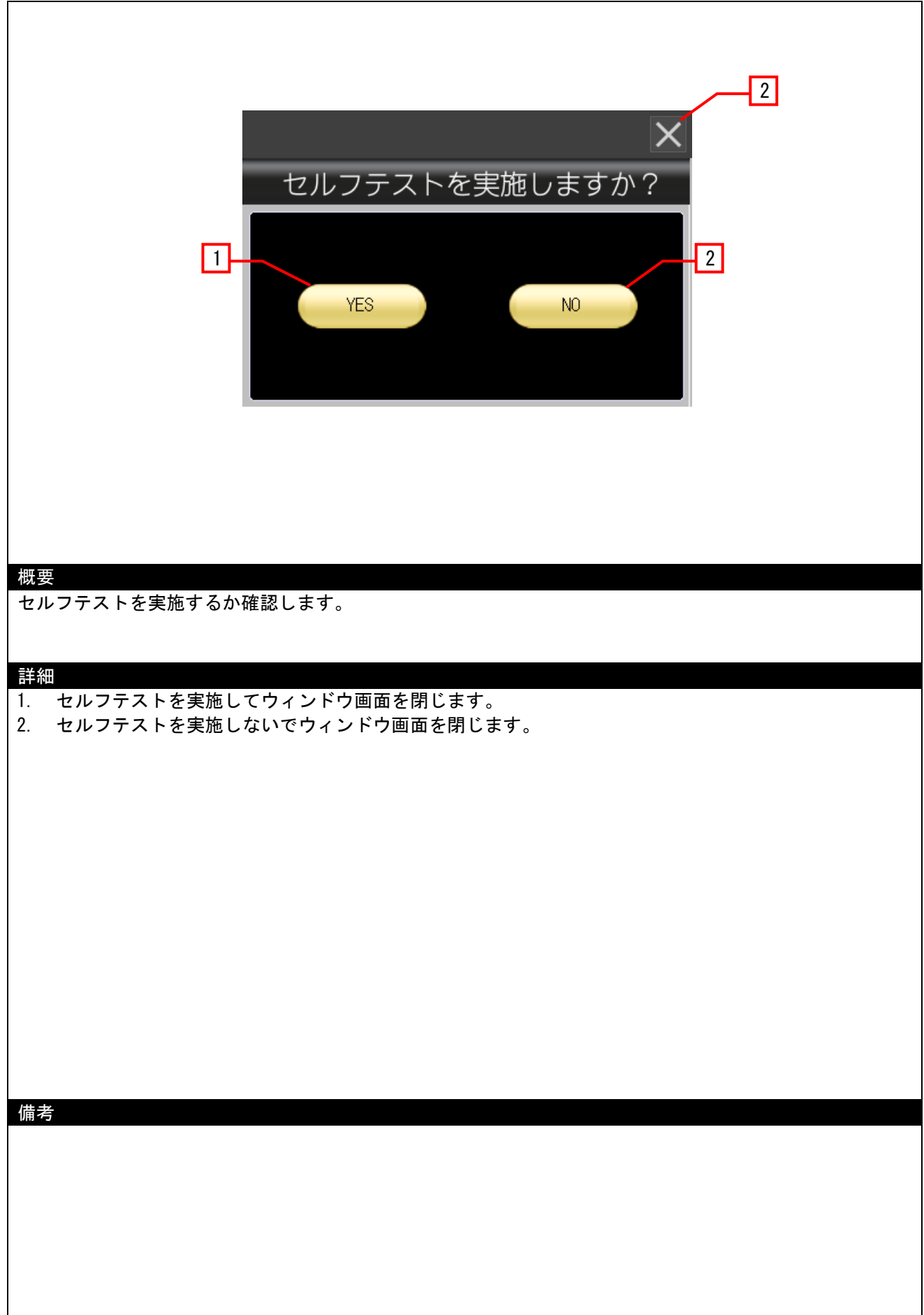

4.3.16 確認画面(出力電圧)(W-30004)

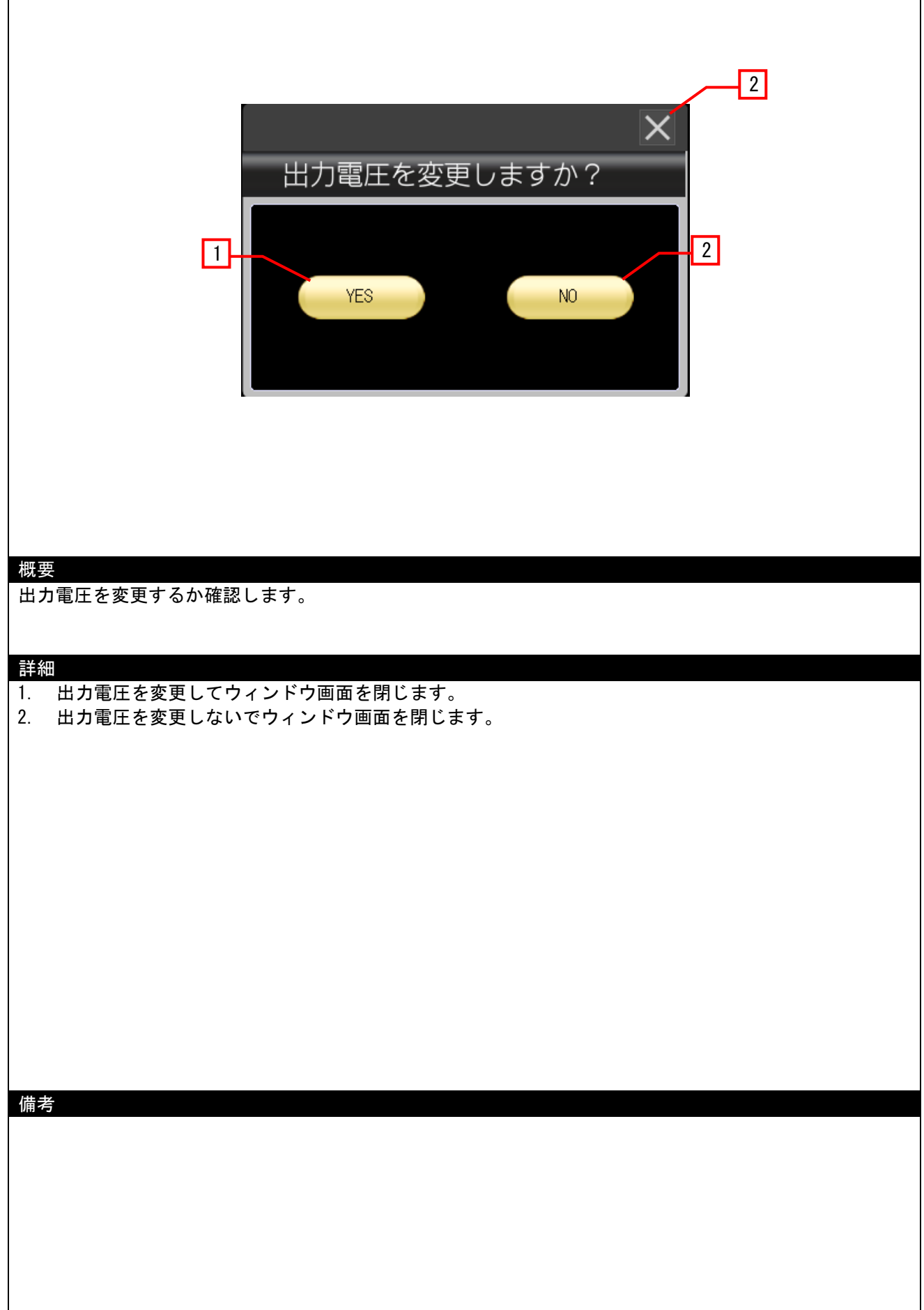

4.3.17 確認画面(セルフテスト間隔変更)(W-30005)

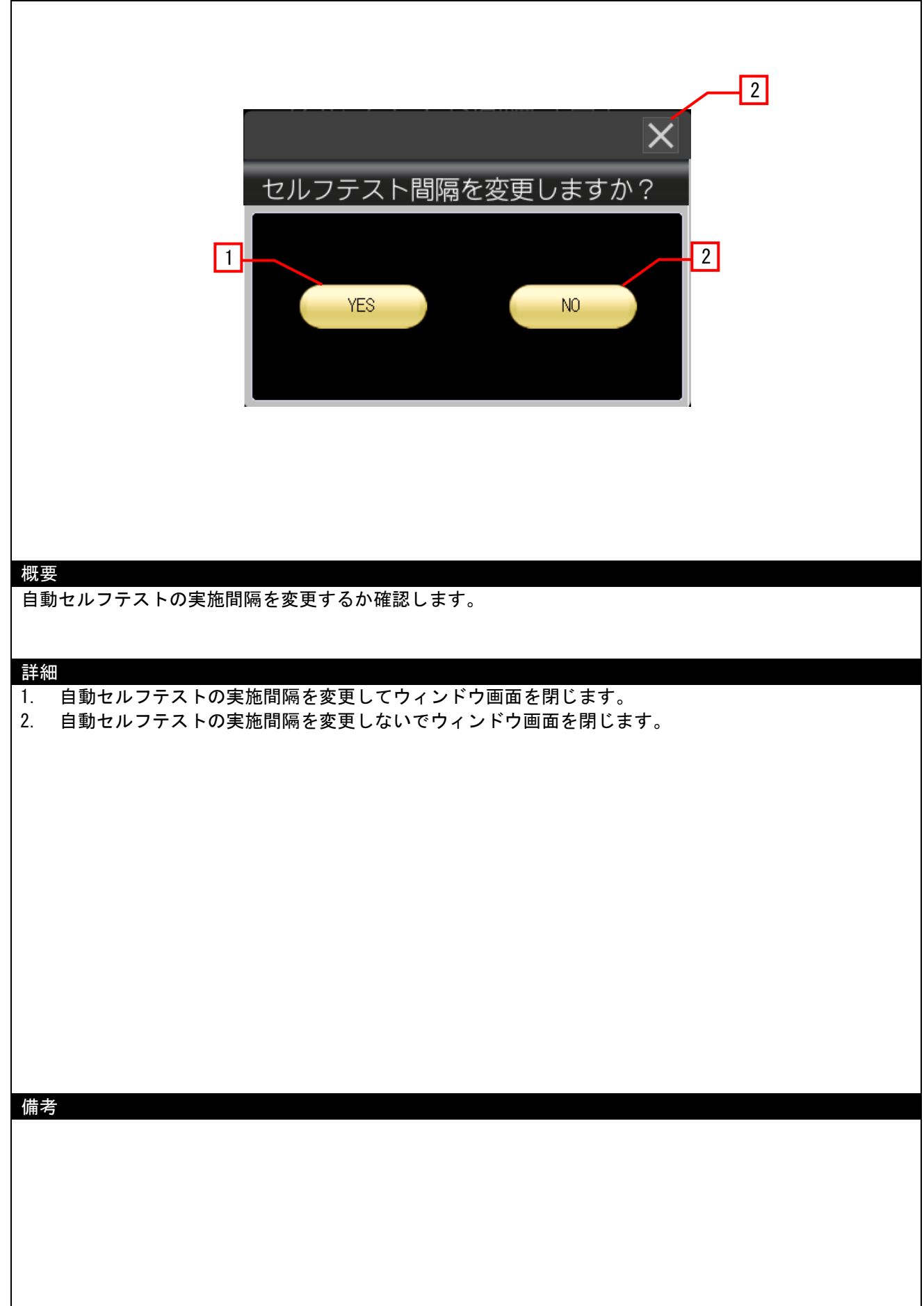

4.3.18 確認画面(テストしない)(W-30006)

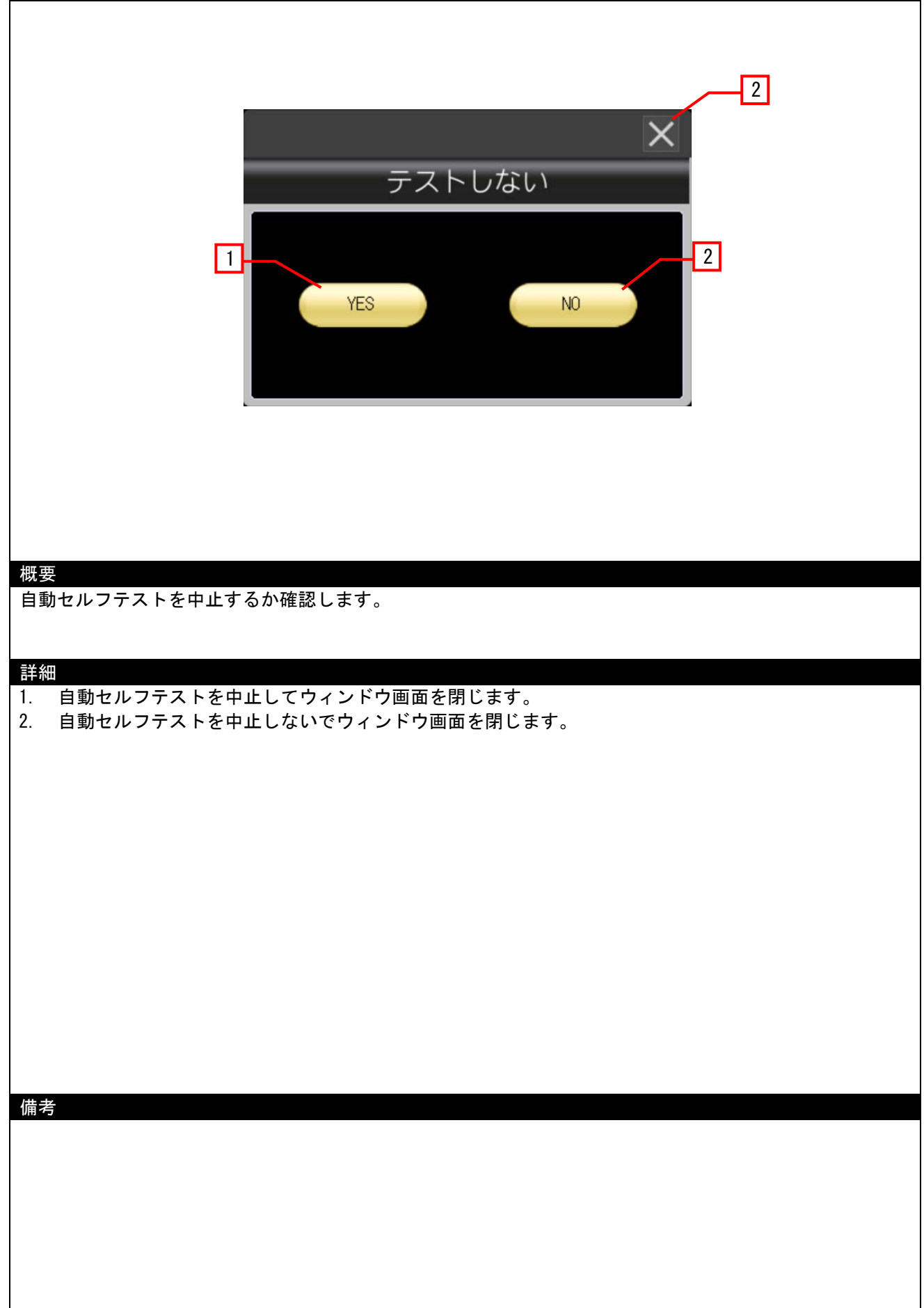

### 4.3.19 確認画面(自動起動)(W-30007)

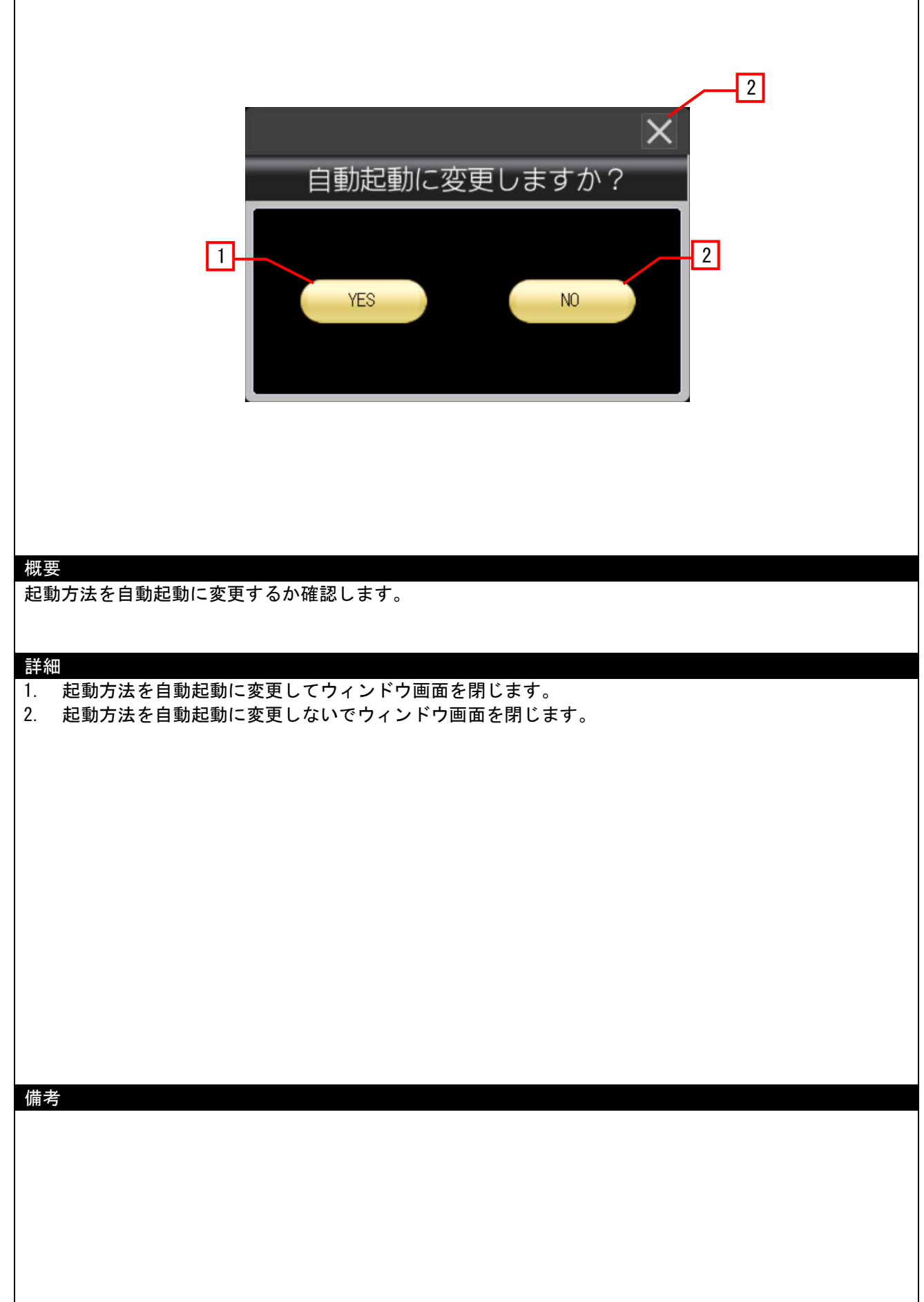

4.3.20 確認画面(インテリジェント起動)(W-30008)

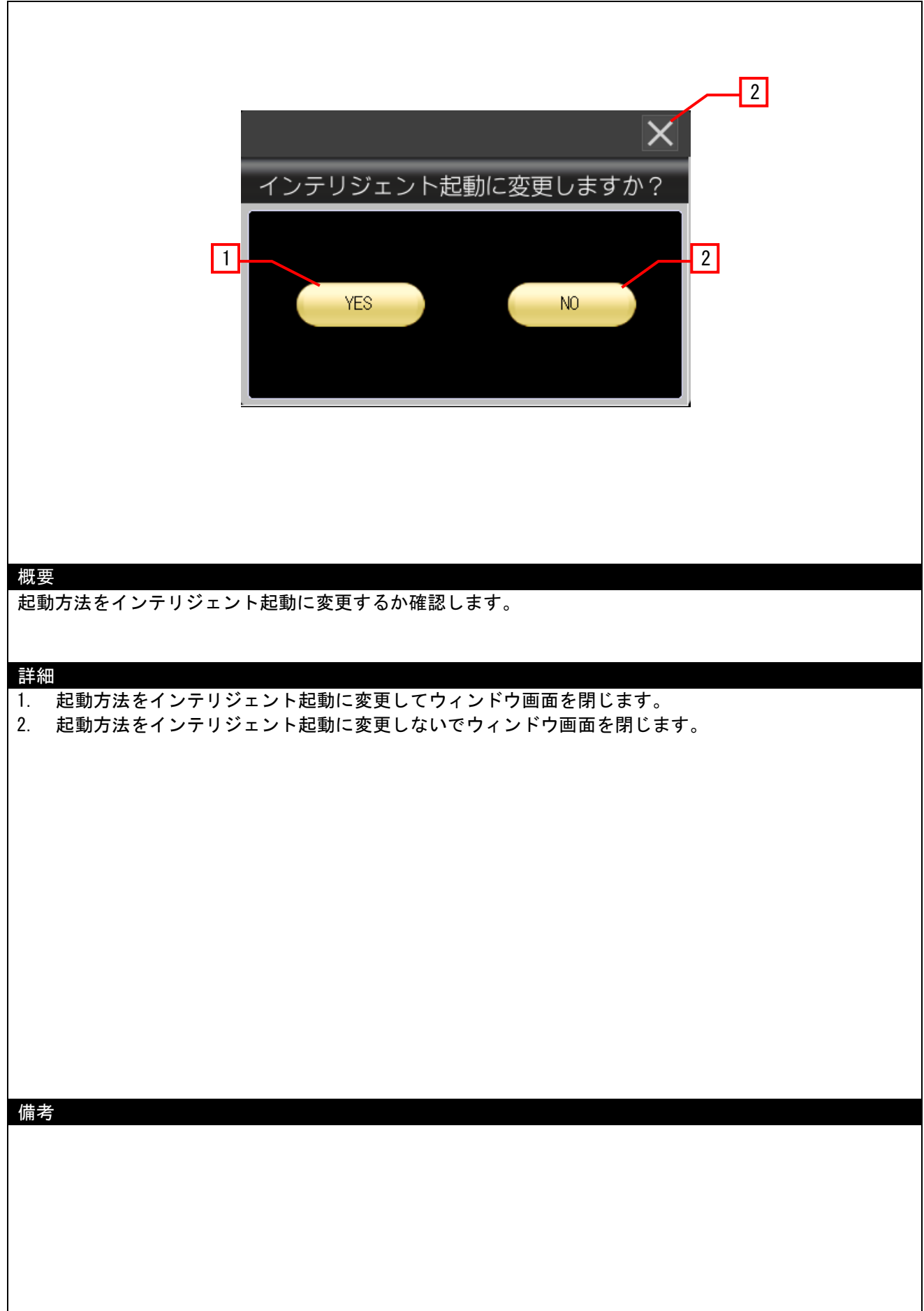

### 4.3.21 確認画面(手動起動)(W-30009)

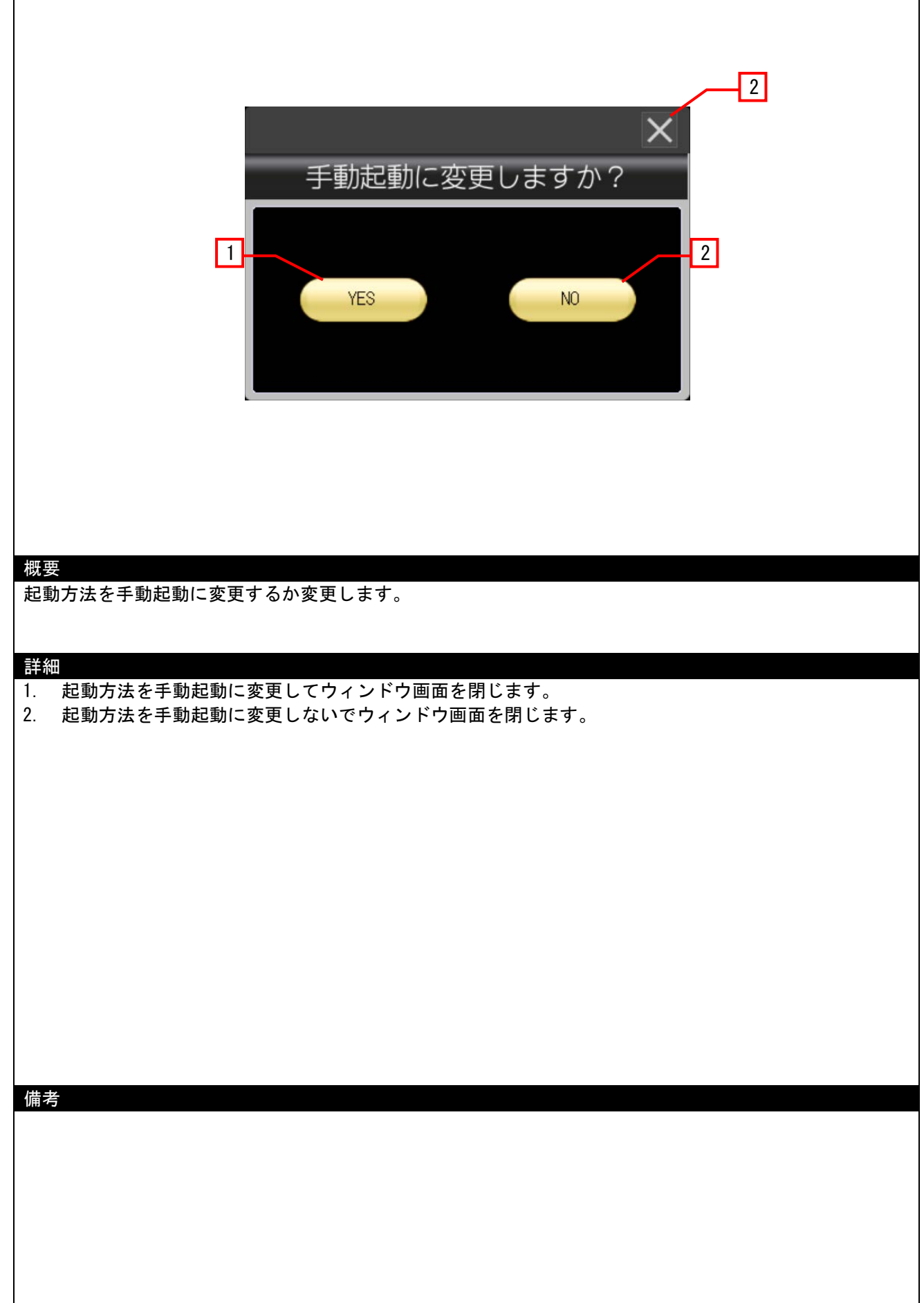

4.3.22 確認画面(バッテリ交換日)(W-30010)

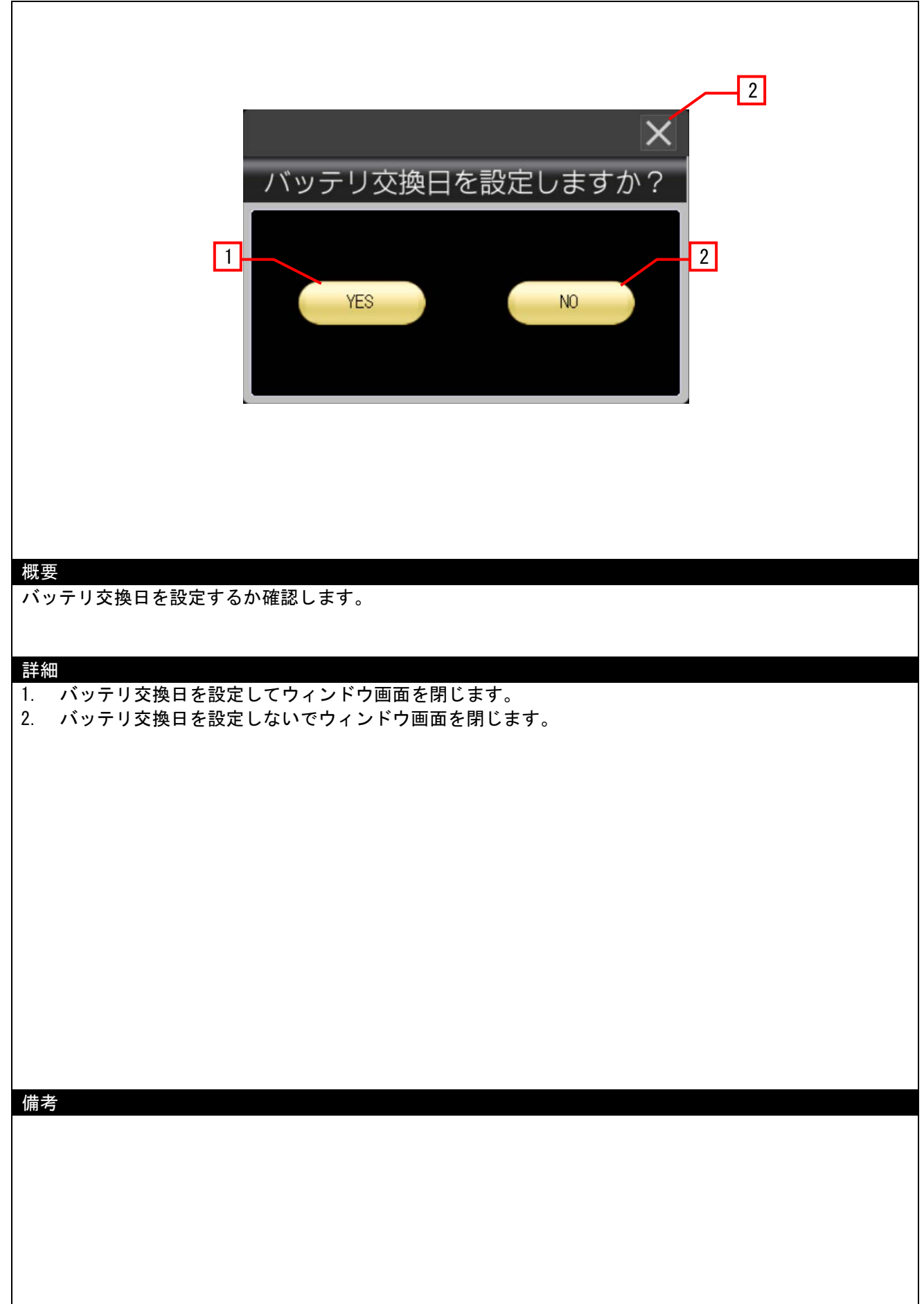

### 4.3.23 更新中(W-30011)

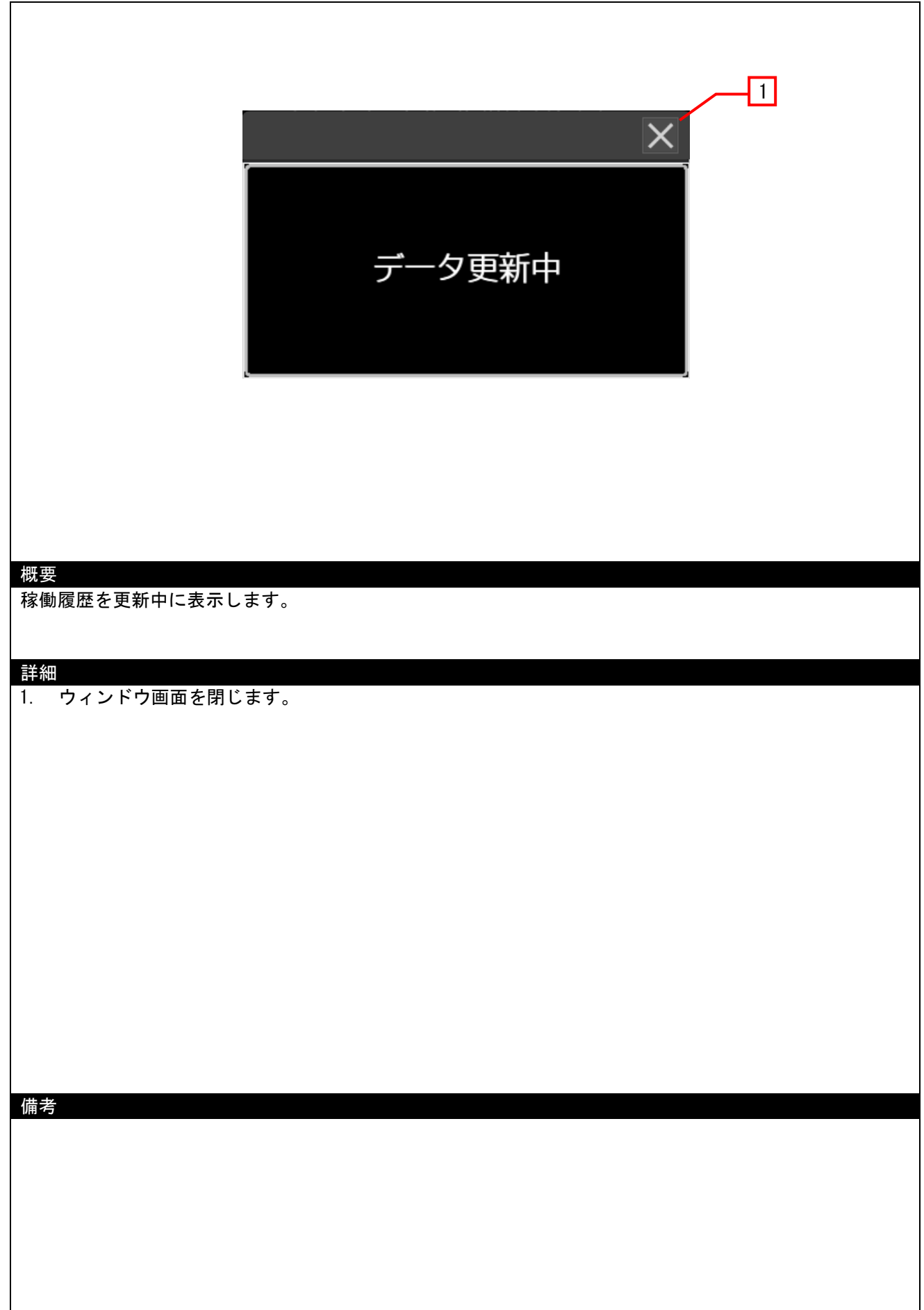

### 4.3.24 初期化(W-30012)

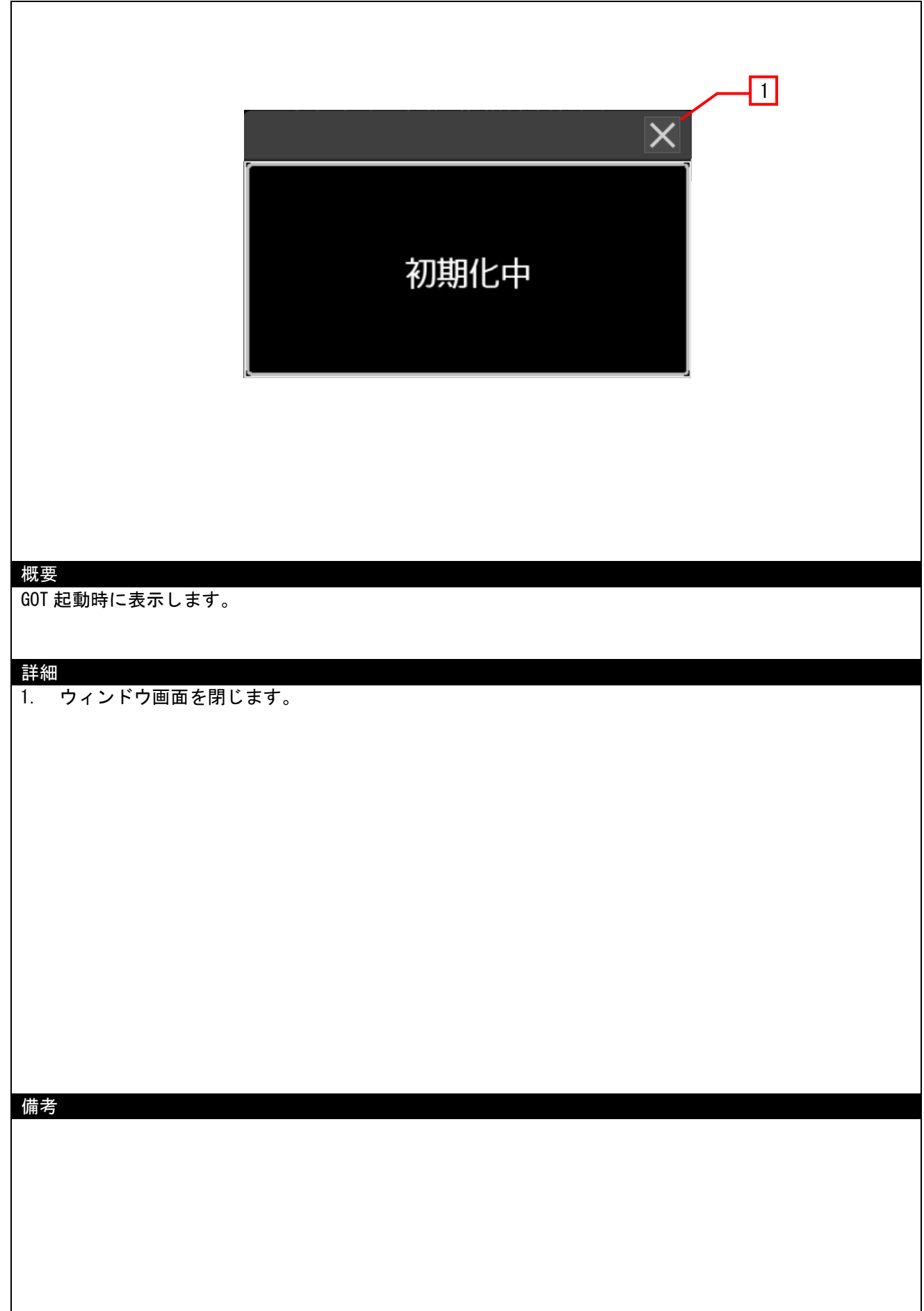

### 4.3.25 通信異常(W-30013)

|                          | 通信異常               |        |
|--------------------------|--------------------|--------|
| 概要<br>通信異常中にバイパス切り<br>詳細 | 替え、セルフテスト等をタッチするとす | 長示します。 |
| 1. ウィンドウ画面を閉じ            | ます。                |        |
| 備考                       |                    |        |

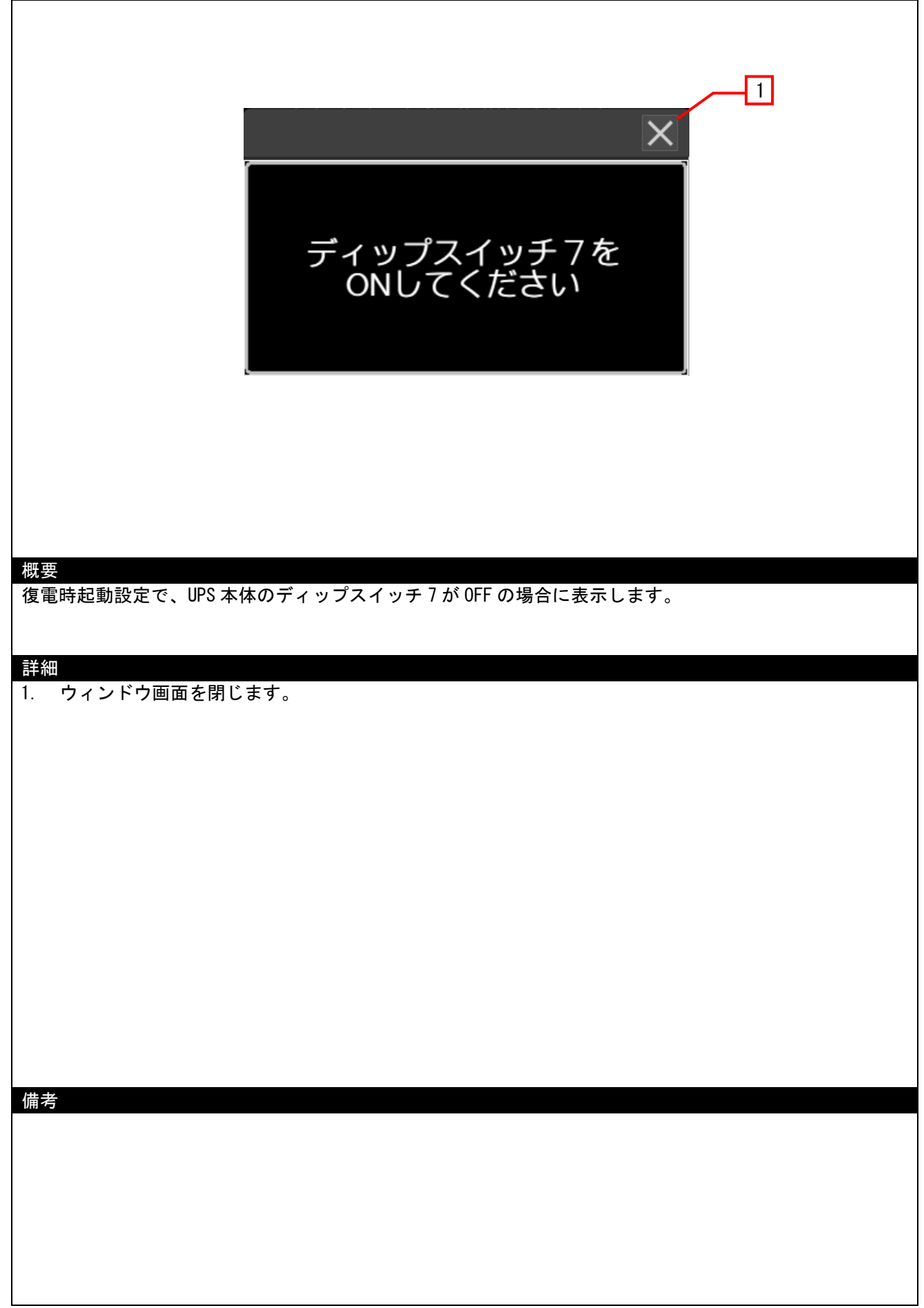

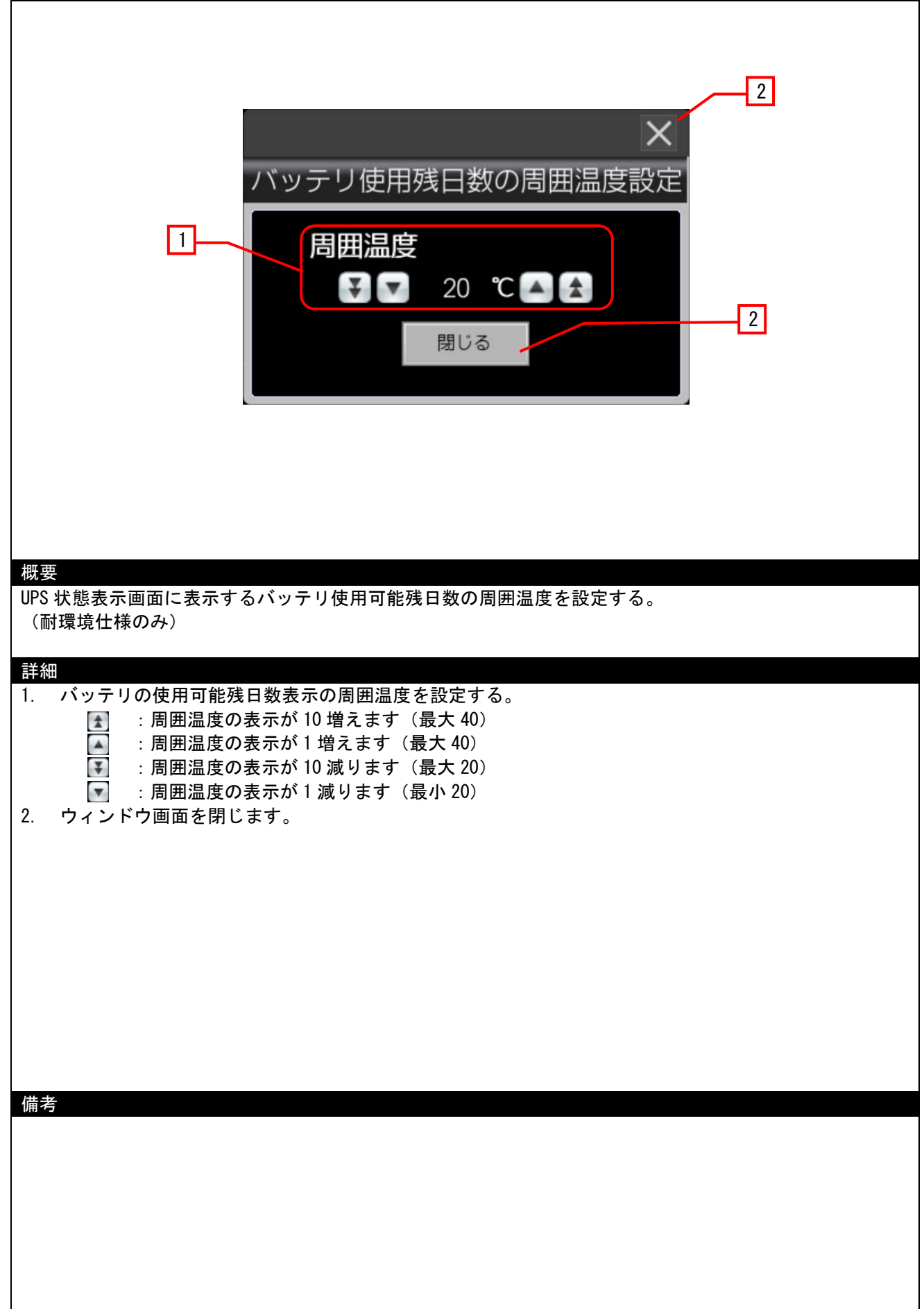

### 4.3.28 温度異常(W-30101)

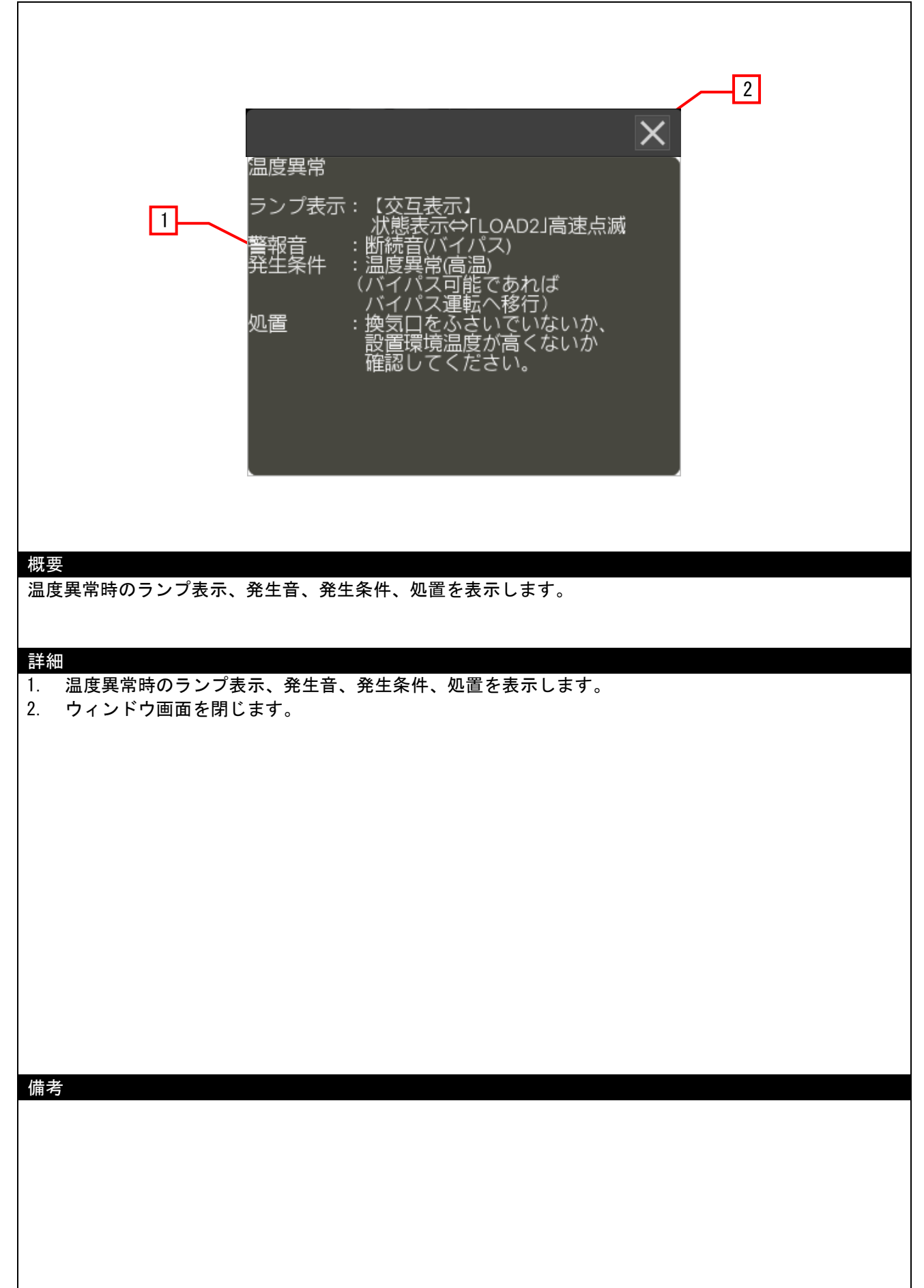

### 4.3.29 入力電源異常(W-30102)

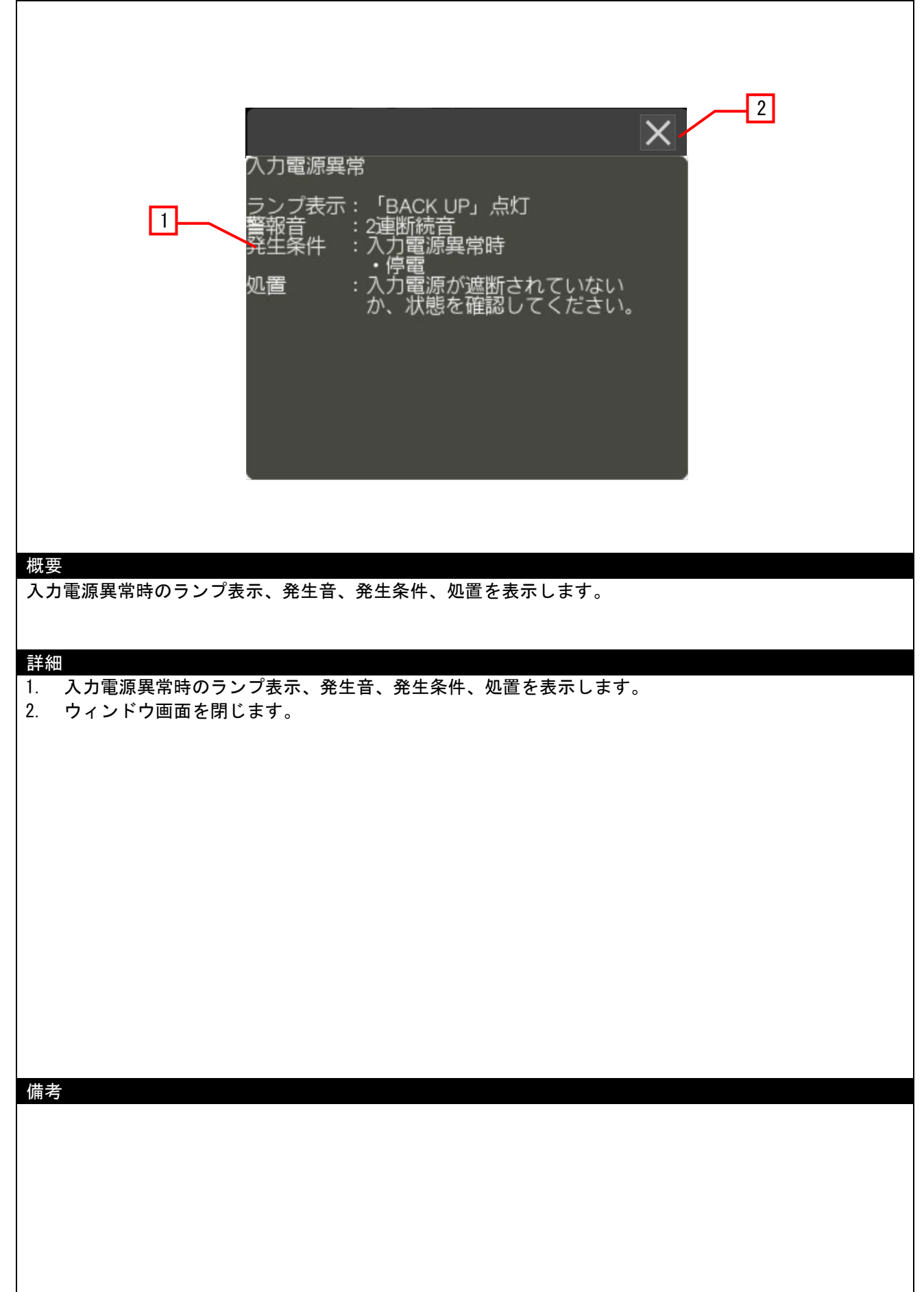

### 4.3.30 出力波形異常(W-30103)

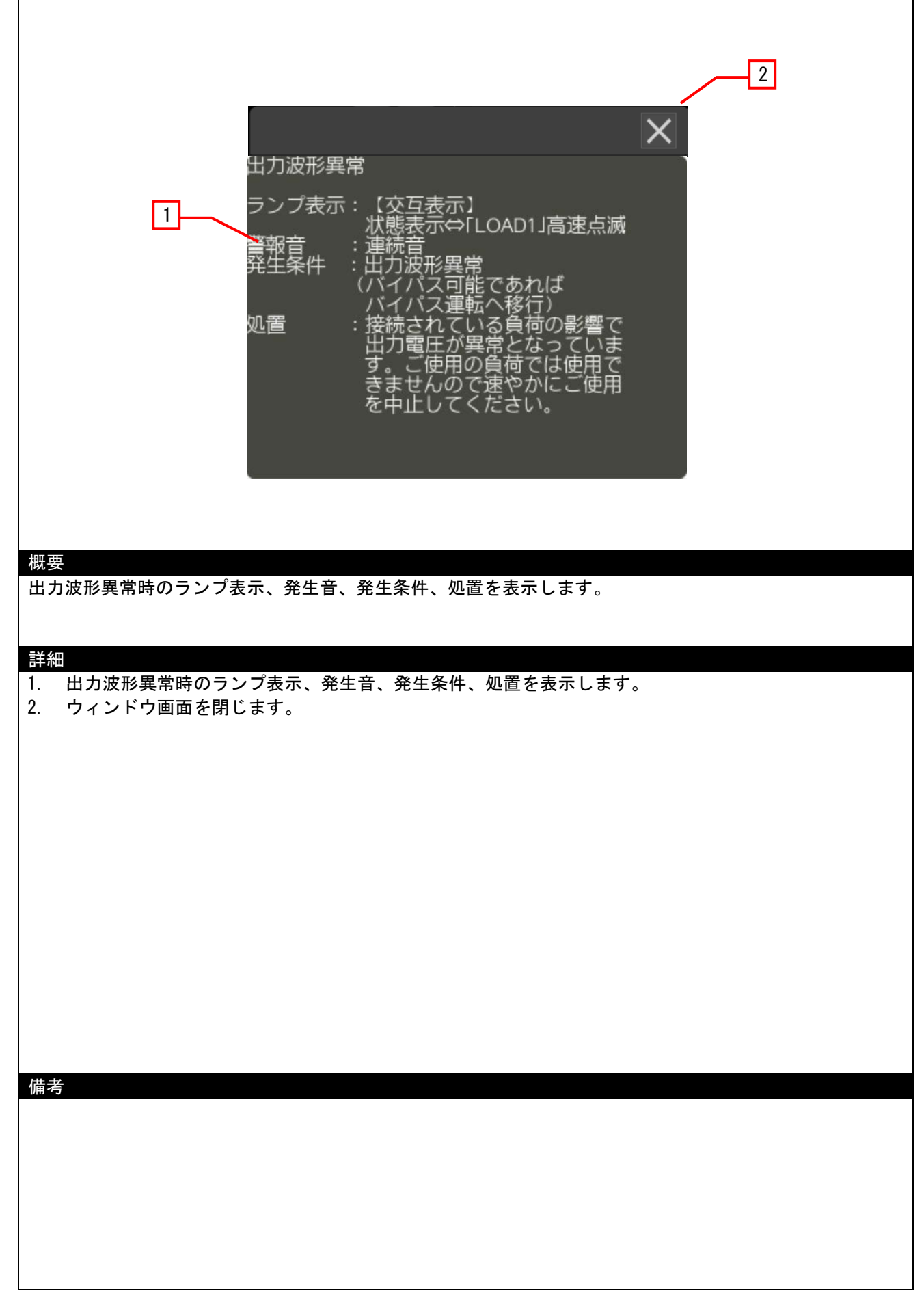

## 4.3.<u>31 過負荷(W-30104)</u>

| 概要                                                                  |                                            | 過<br>員<br>荷<br>ラン<br>報<br>生<br>置<br>発<br>の<br>一<br>の<br>表示 | : : : : : : : : : : : : : : : : : : : | OVER LOAD」<br>のVER LOAD」<br>のV上180%未荷<br>の以上のパスまさた<br>して<br>しせてる<br>こ<br>で<br>し<br>せて<br>る<br>に<br>転<br>し<br>で<br>し<br>で<br>し<br>し<br>で<br>し<br>し<br>に<br>し<br>で<br>し<br>し<br>し<br>で<br>し<br>し<br>し<br>こ<br>一<br>売 | ×<br>高速点<br>通<br>前<br>か<br>の<br>。<br>り<br>と<br>・<br>り<br>と | -2 |  |
|---------------------------------------------------------------------|--------------------------------------------|------------------------------------------------------------|---------------------------------------|----------------------------------------------------------------------------------------------------|------------------------------------------------------------|----|--|
| 過負荷時の <sup>-</sup><br><mark>詳細</mark><br>1. 過負荷<br>2. 出力短<br>3. ウィン | ランプ表示、<br>時のランプ表:<br>絡(₩-30122)ヵ<br>ドウ画面を閉 | 発生音、発生条<br>示、発生音、角<br>「表示されます」<br>じます。                     | ≿件、処置を表≯<br>巻生条件、処置 <sup>∶</sup><br>。 | 示します。<br>を表示します。                                                                                                    |                                                            |    |  |
| 備考                                                                  |                                            |                                                            |                                       |                                                                                                    |                                                            |    |  |
|                                                                     |                                            |                                                            |                                       |                                                                                                    |                                                            |    |  |

# 4.3.32 バイパス異常(W-30105)

| パイパス異常         ランプ表示:【交互表示】<br>状態表示⇔FINPUTJ高速点滅<br>警報音 :連続音(出力異常)<br>発生条件 :パイパス運転中に<br>パイパス運転許容電圧を外れ<br>た。         処置 :入力電源の状態を確認して<br>ください。 |  |
|----------------------------------------------------------------------------------------------------|--|
| 概要<br>バイパス異常時のランプ表示、発生音、発生条件、処置を表示します。<br>詳細                                                                                                 |  |
| <ol> <li>バイパス異常時のランプ表示、発生音、発生条件、処置を表示します。</li> <li>ウィンドウ画面を閉じます。</li> </ol>                                                                  |  |
| 備老                                                                                                    |  |
|                                                                                                    |  |

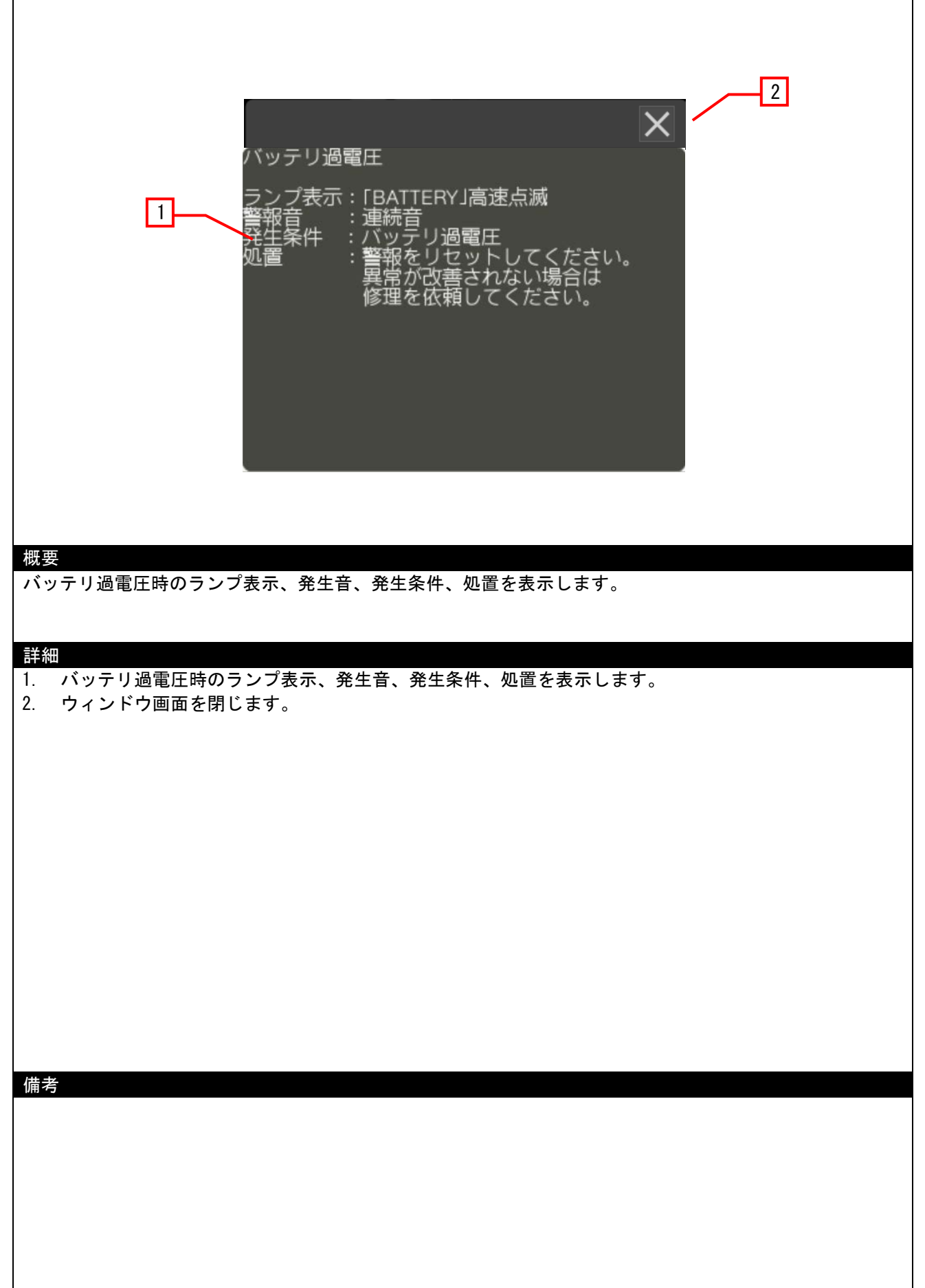

### 4.3.34 ファン異常(W-30107)

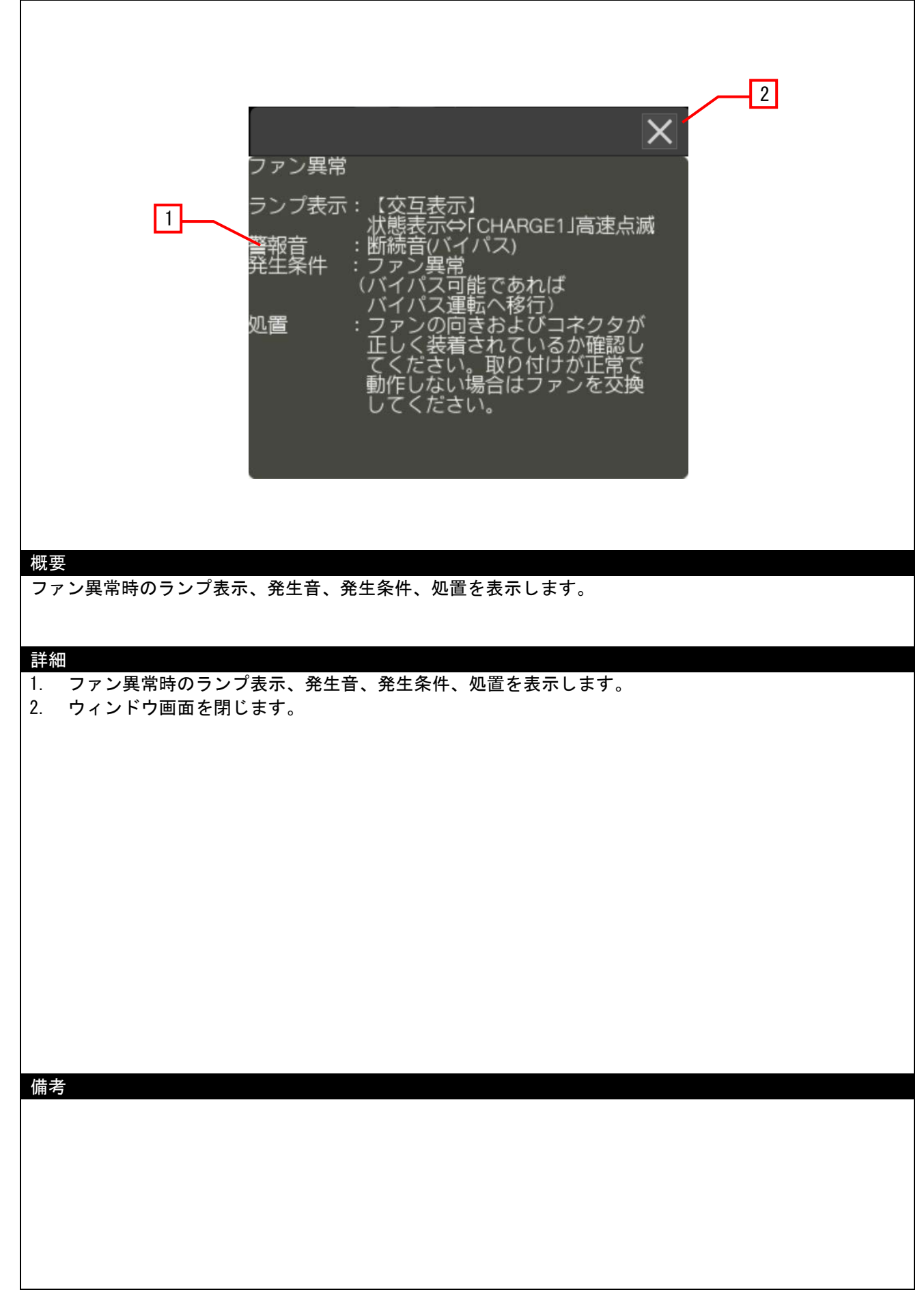

# 4.3.35 バッテリ劣化(W-30108)

| 拥要                  | バッテリ<br>ランプ             | J劣化<br>長示:「BATTERY」。<br>: なし<br>: なし<br>: セルフテスト<br>診ッテリ<br>した。<br>: すみやかにハ<br>ださい。 | 気灯<br>にてバッテリ劣化<br>日数が期待寿命経<br>、ッテリを交換して | 2<br>×<br>過<br>く |  |
|---------------------|-------------------------|-------------------------------------------------------------------------------------|-----------------------------------------|------------------|--|
| バッテリ劣               | 化時のランプ表示、発生             | 音、発生条件、処置                                                                           | を表示します。                                 |                  |  |
| <br> 詳細 <br> 1. バッテ | リ劣化時のランプ表示、             | 発生音、発生条件、                                                                           | 処置を表示します。                               |                  |  |
| 2. ウィン              | <sup>,</sup> ドウ画面を閉じます。 |                                                                                     |                                         |                  |  |
|                     |                         |                                                                                     |                                         |                  |  |
| 備考                  |                         |                                                                                     |                                         |                  |  |

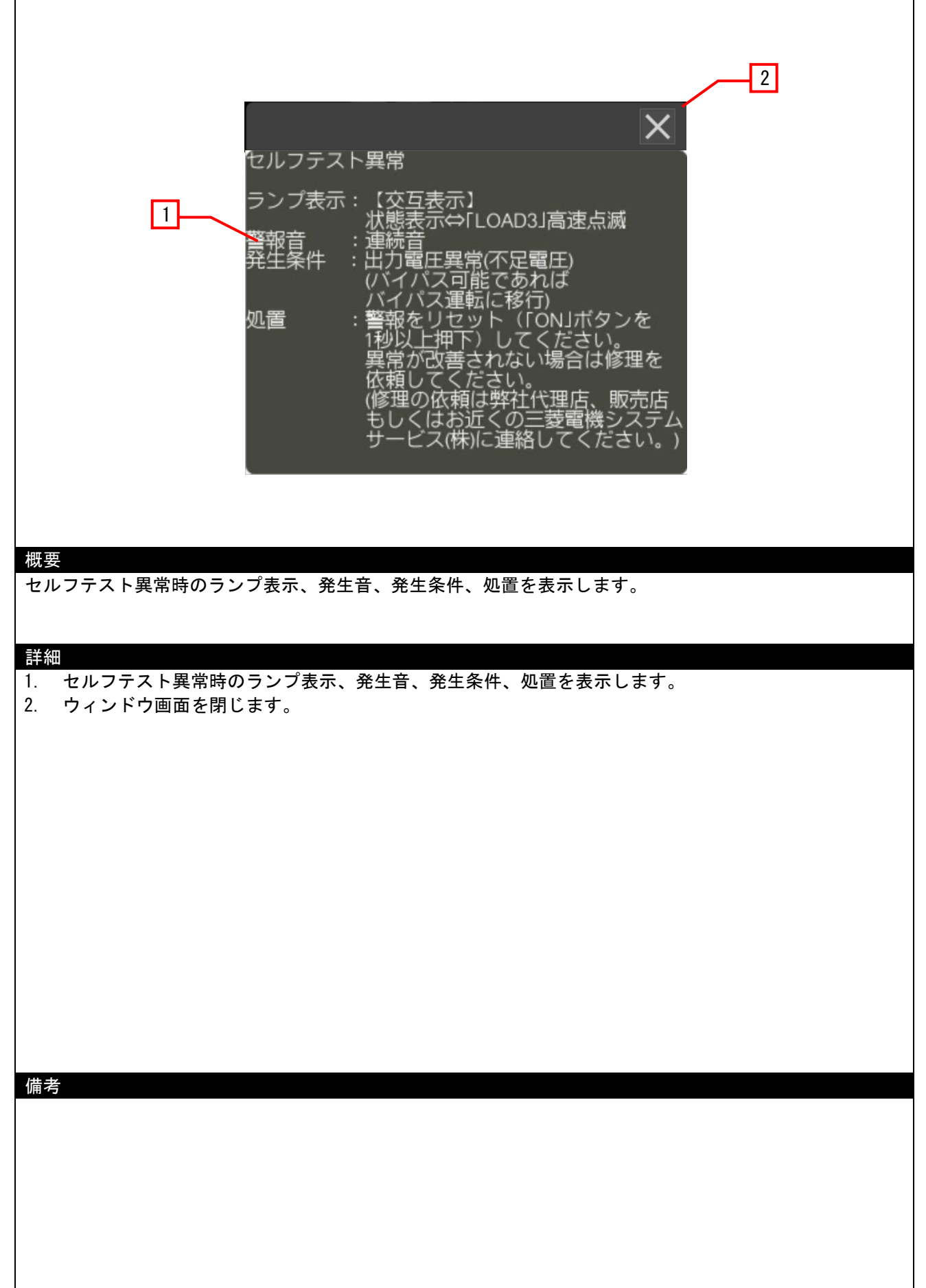

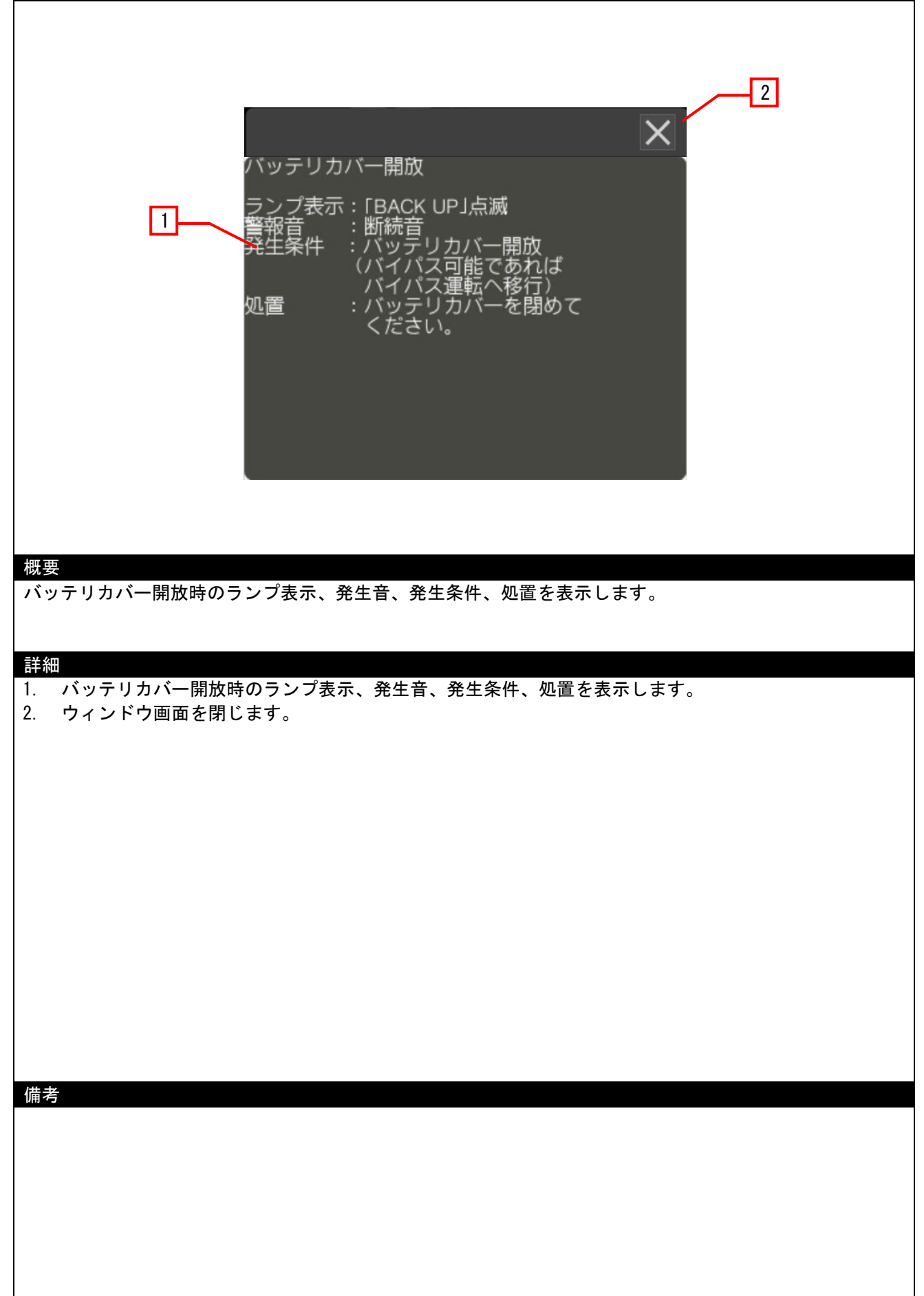

# 4.3.38 出力短絡(W-30122)

| 3<br>過負荷<br>ランプ表示:【交互表示】<br>状態表示⇔「OVER LOAD」高速点滅<br>警報音 :連続音(出力停止)<br>発生条件 :出力短絡<br>処置 :短絡の原因を取り除き、<br>警報をリセット (「ON」ボタンを<br>1秒以上押下) してください。 |
|----------------------------------------------------------------------------------------------------|
| 2<br>                                                                                                    |
| <ul> <li>詳細</li> <li>1. 過負荷(出力短絡)時のランプ表示、発生音、発生条件、処置を表示します。</li> <li>2. 過負荷(₩-30104)が表示されます。</li> <li>3. ウィンドウ画面を閉じます。</li> </ul>           |
| 備考                                                                                                    |
|                                                                                                    |

| 1                                        | と<br>セルフテスト実施<br>《手動セルフテスト》<br>通常運転時に前面の「ON」、<br>「UPS/BYPASS」ボタンを同時に押すと<br>セルフテストを実施します。(3秒以上)<br>《目動セルフテスト》<br>UPSは自動的に14日間隔でセルフテスト<br>を行います。(工場出荷設定時)<br>ただし、UPSは連続運転している必要が<br>あります。連続運転されていない場合<br>セルフテストは行いません。<br>また、セルフテストの間隔はUPS設定<br>画面にて変更可能です。 |  |
|------------------------------------------|----------------------------------------------------------------------------------------------------|--|
| 概要<br>セルフテストの操作内容 <sup>3</sup>           | を表示します。                                                                                                    |  |
| 詳細<br>1. セルフテストの操作<br>2. ウィンドウ画面を閉<br>備考 | 内容を表示します。<br>じます。                                                                                                    |  |
|                                          |                                                                                                    |  |

### 4.3.40 内部異常(W-30124)

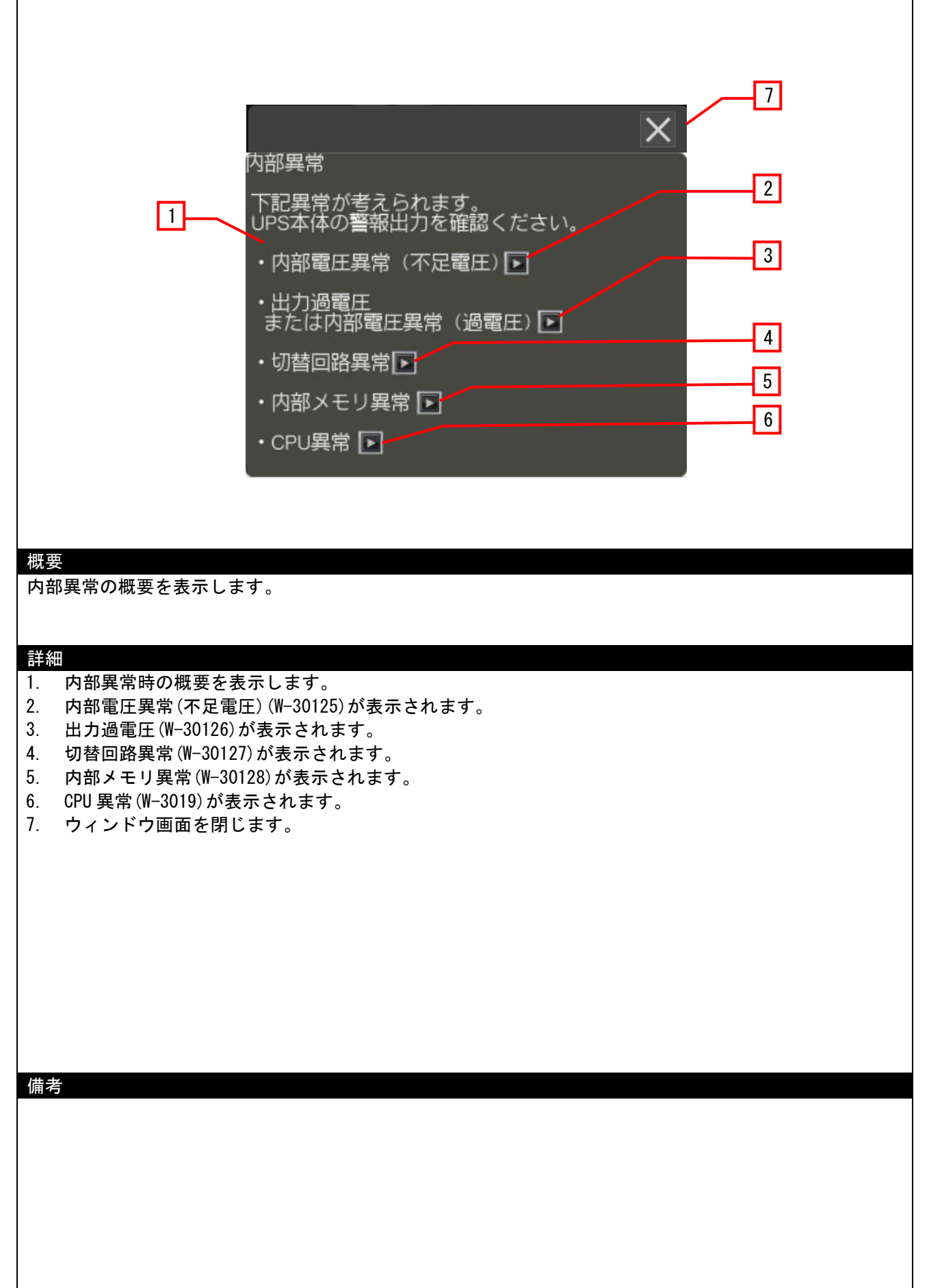

### 4.3.41 内部電圧異常(不足電圧) (W-30125)

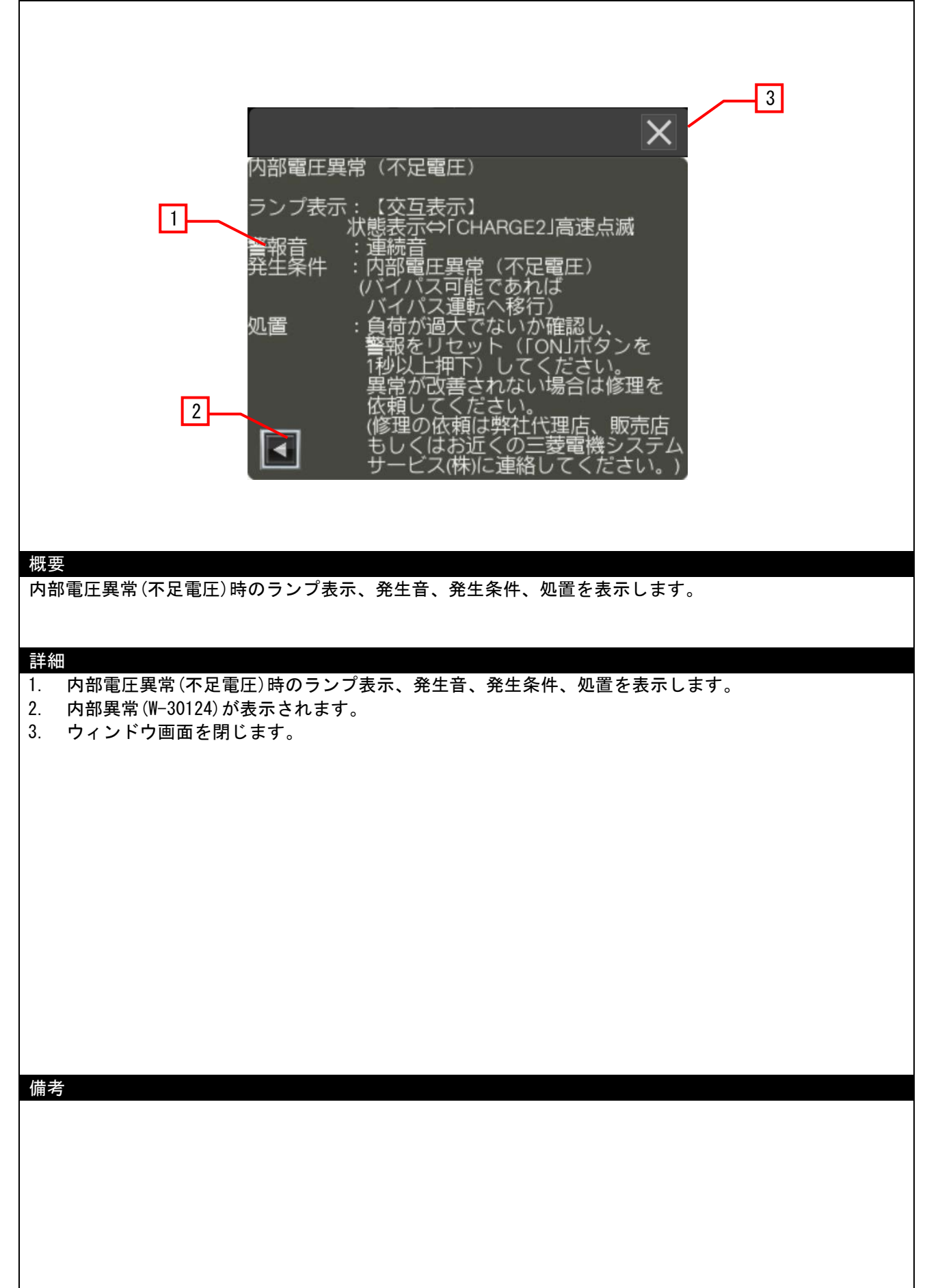

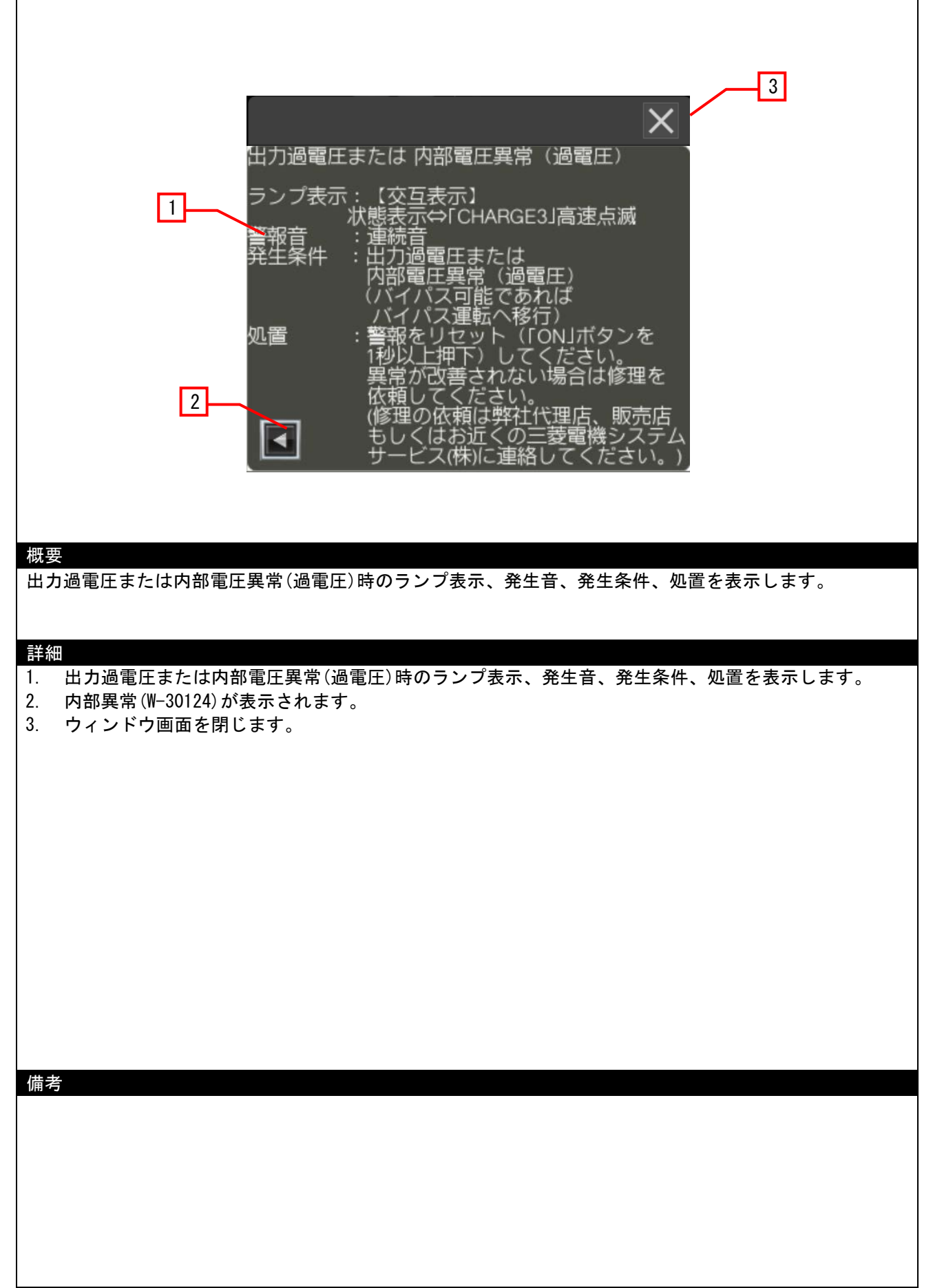

### 4.3.43 切替回路異常(W-30127)

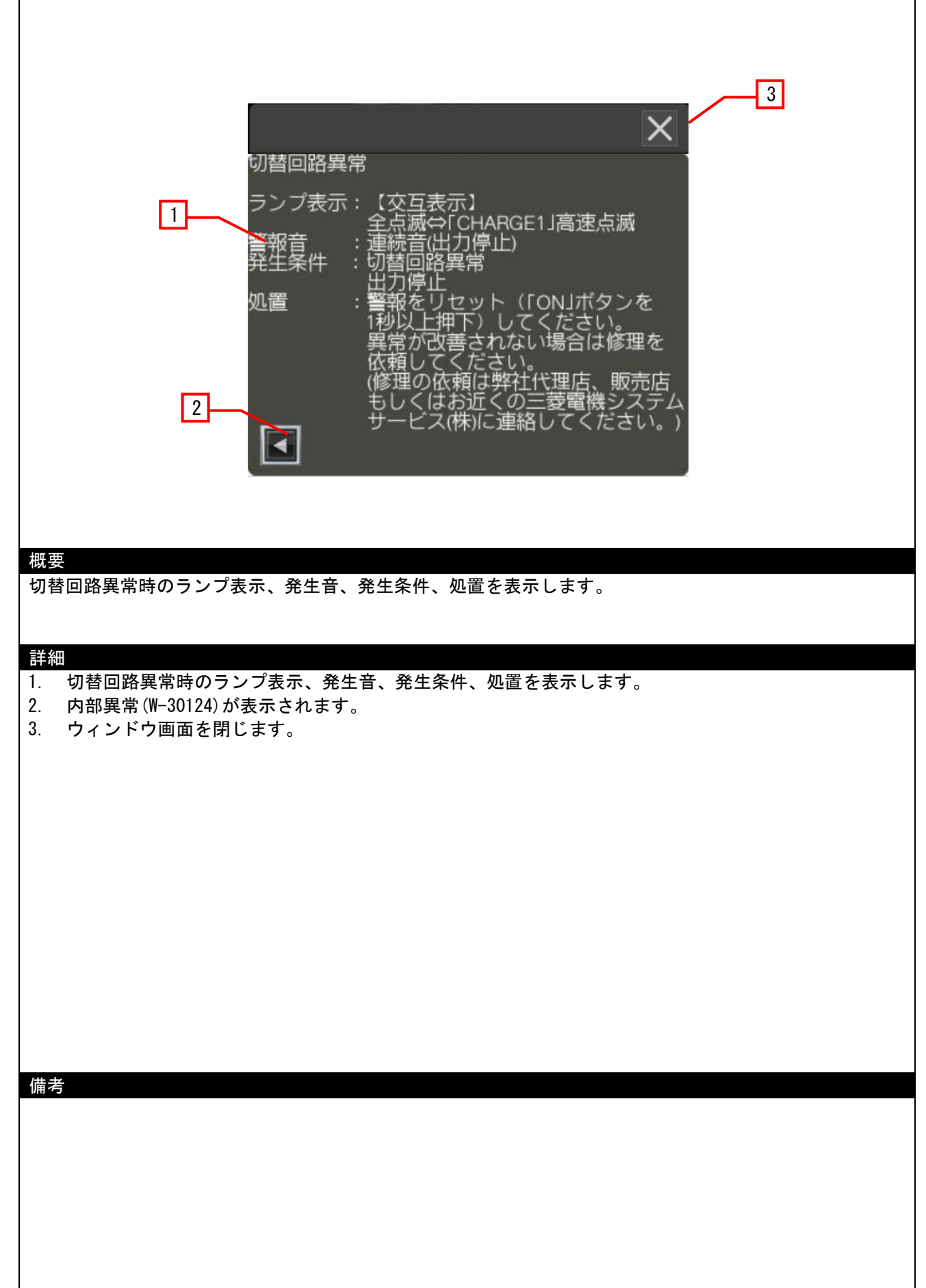

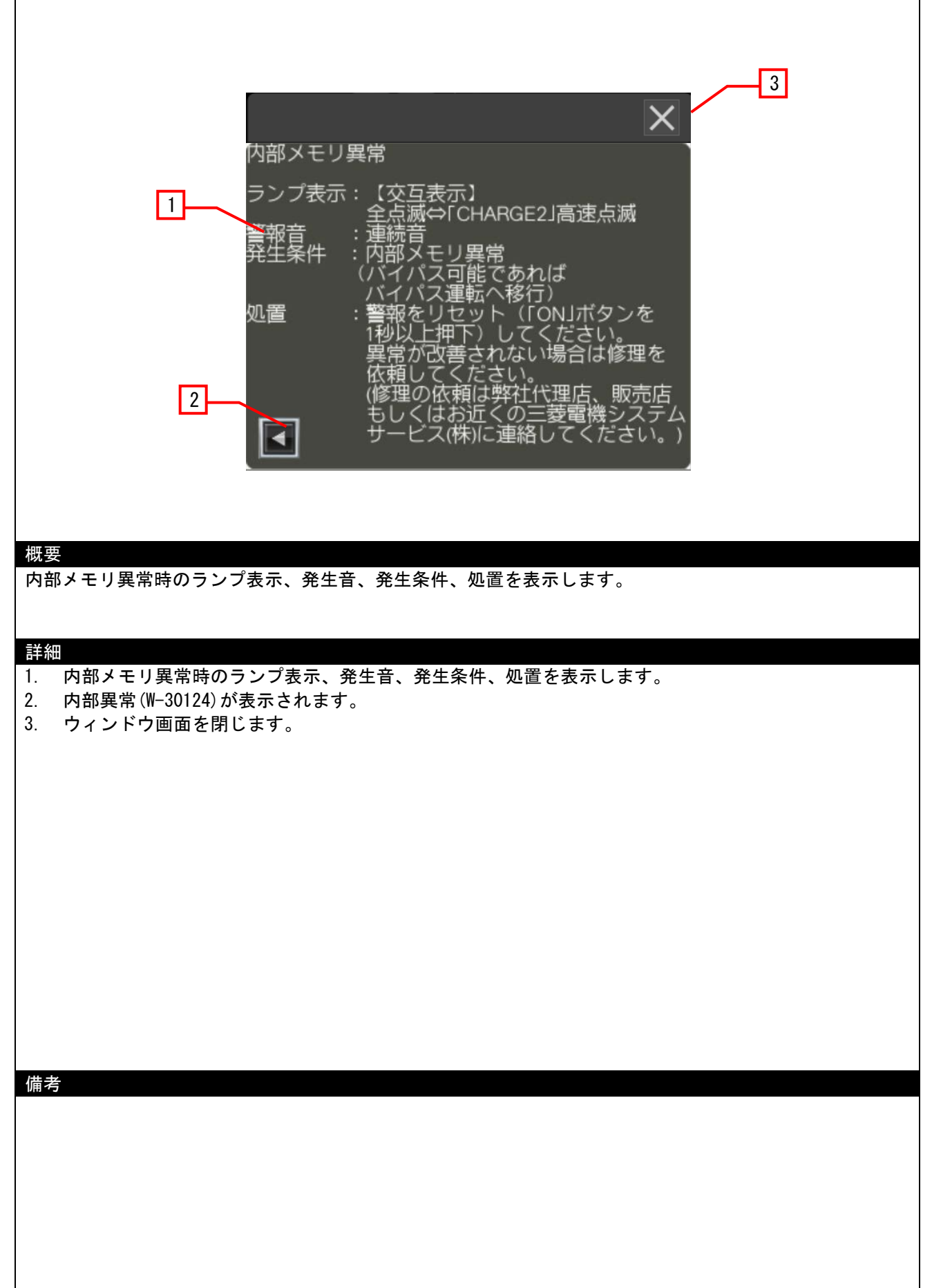

### 4.3.45 CPU 異常(W-30129)

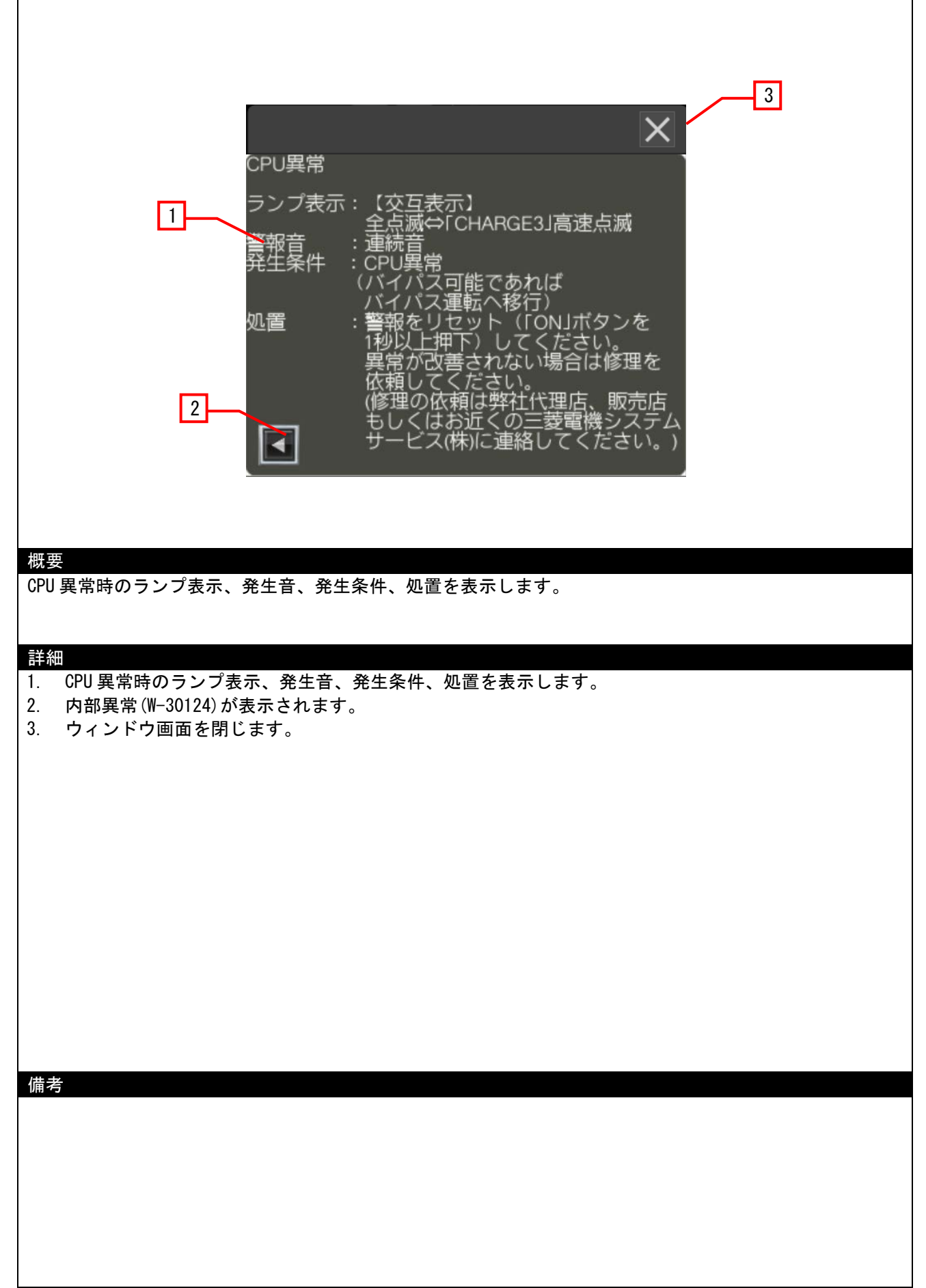

# 4.3.46 通信異常(W-30130)

| 通信異常<br>①<br>①<br>①<br>①<br>①<br>①<br>〇OTとUPSが正常に通信で来ていない場合<br>検出します。<br>ケーブルが抜けていないか確認ください。<br>また、FW-SDC-Aでは通信できません。 |  |
|----------------------------------------------------------------------------------------------------|--|
| 通信異常の発生条件を表示します。                                                                                                    |  |
| <u>詳細</u><br>1. 通信異常の発生条件を表示します。<br>2. ウィンドウ画面を閉じます。<br>備考                                                            |  |
|                                                                                                    |  |

### 4.4 使用デバイス一覧

画面上のスイッチやランプなどに設定されている一部のデバイスは、スクリプトなどの共通設定にも設定されている場合があります。これらのデバイスを一括で変更する場合には[一括変更]の使用を推奨します。ただし、本サンプル画面では、ワードデバイスのみ[一括変更]すると正常に動作できなくなる可能性があるので、ワードデバイスーを[一括変更]する場合は、ワードのビット指定で使用しているビットデバイスも同じ範囲へ[一括変更]ください。[一括変更]の詳細については、「GT Designer3 (GOT2000) ヘルプ」を参照してください。

#### 4.4.1 GOT の内部デバイス

| タイプ | デバイス番号      | 用途                               |  |  |  |
|-----|-------------|----------------------------------|--|--|--|
|     | GB40        | 書き込みトリガデバイス                      |  |  |  |
|     | GB61001     | UPS⇔バイパストリガ                      |  |  |  |
|     | GB61002     | セルフテストトリガ                        |  |  |  |
|     | GB61003     | 出力電圧変更トリガ                        |  |  |  |
|     | GB61004     | 自動起動トリガ                          |  |  |  |
|     | GB61005     | インテリジェント起動トリガ                    |  |  |  |
|     | GB61006     | 手動起動トリガ                          |  |  |  |
|     | GB61007     | セルフテスト間隔変更トリガ(自動セルフテストしない)       |  |  |  |
|     | GB61008     | セルフテスト間隔変更トリガ                    |  |  |  |
|     | GB61009     | バッテリ交換日設定トリガ                     |  |  |  |
|     | GB61013     | 通信異常フラグ                          |  |  |  |
|     | GB61014     | セルフテスト未実施フラグ                     |  |  |  |
|     | GB61015     | セルフテスト合格フラグ                      |  |  |  |
|     | GB61016     | セルフテスト実施フラグ                      |  |  |  |
|     | GB61017     | セルフテストエラーフラグ                     |  |  |  |
|     | GB61018     | バッテリ劣化フラグ                        |  |  |  |
|     | GB61019     | 自動起動フラグ                          |  |  |  |
|     | GB61020     | 手動起動フラグ                          |  |  |  |
|     | GB61021     | インテリジェント起動フラグ                    |  |  |  |
|     | GB61022     | ビットランプ(UPS 運転)                   |  |  |  |
|     | GB61023     | ビットランプ(バイパス運転)                   |  |  |  |
|     | GB61024     | ビットランプ(バックアップ運転)                 |  |  |  |
| ビット | GB61025     | 耐環境 UPS 判定フラグ (1:耐環境 UPS、0:左記以外) |  |  |  |
|     | GB61026     | 画面切り替えフラグ                        |  |  |  |
|     | GB61027     | バッテリタイプ                          |  |  |  |
|     | GB61028     | 割り込みフラグ                          |  |  |  |
|     | GB61029     | 稼働履歴更新フラグ                        |  |  |  |
|     | GB61030     | ビットランプ(UPS 警報)                   |  |  |  |
|     | GB61031     | 通信フラグ                            |  |  |  |
|     | GB61032     | 初期化フラグ                           |  |  |  |
|     | GB61033     | 起動モード設定フラグ                       |  |  |  |
|     | GD60031.b6  | システム信号                           |  |  |  |
|     | GD60031.b13 | システム信号                           |  |  |  |
|     | GD60032. b1 | システム信号                           |  |  |  |
|     | GD60033. b6 | システム信号                           |  |  |  |
|     | GD61500. b0 | RF ID 設定                         |  |  |  |
|     | GD62044. b0 | 温度異常フラグ                          |  |  |  |
|     | GD62046. b0 | 入力異常フラグ                          |  |  |  |
|     | GD62048. b0 | 出力異常フラグ                          |  |  |  |
|     | GD62050. b0 | 過負荷フラグ                           |  |  |  |
|     | GD62052. b0 | バイパス異常フラグ                        |  |  |  |
|     | GD62056. b0 | ファン異常フラグ                         |  |  |  |
|     | GD62058. b0 | 内部異常フラグ                          |  |  |  |
|     | GD62062. b0 | バッテリカバー開放フラグ                     |  |  |  |
|     | GD62076. b0 | 充電異常フラグ                          |  |  |  |

| タイプ | デバイス番号                | 用途                                           |
|-----|-----------------------|----------------------------------------------|
|     | TMP1001.b0~TMP1007.b0 | 演算用デバイス                                      |
|     | GD60000、GD60001       | 画面切り換えデバイス                                   |
|     | GD60020               | ビットランプコメント No.                               |
|     | GD60031~GD60033       | システム信号                                       |
|     | GD61000~GD61499       | 通信コマンド(レシピにて設定)                              |
|     | GD61500               | RFID 設定                                      |
|     | GD61505~GD61534       | RFID 送信データ領域                                 |
|     | GD61535~GD61569       | RFID 受信データ領域                                 |
|     | GD61600               | 送信データ番号                                      |
|     | GD61701~GD61765       | 演算用デバイス                                      |
|     | GD61800~GD61865       | 演算用デバイス                                      |
|     | GD61900               | 受信データ                                        |
|     | GD62000               | 出力状態(0:通常運転、1:バックアップ運転、2:バイパス運転)             |
|     | GD62001               | 出力周波数                                        |
|     | GD62005               | 出力電圧                                         |
|     | GD62008               | 出力電流                                         |
|     | GD62010               | 出力電力                                         |
|     | GD62012               |                                              |
|     | GD62014               | バッテリ状態(0:通常、2:劣化)                            |
|     | GD62016               | バッテリの充電量                                     |
|     | GD62018               | バッテリ充電状態                                     |
|     | GD62020               | バックアップ経過時間                                   |
|     | GD62022               | バッテリ残時間                                      |
|     | GD62026               | バッテリ電圧                                       |
|     | GD62032               | 人力電源異常回数                                     |
|     | GD62036               |                                              |
| リート | GD62038               |                                              |
|     | GD62044               | 温度 英常(U· 英常なし、I· 英常)                         |
|     | GD62046               | 入力共吊(0·共吊なし、1·共吊)                            |
|     | GD62048               | 山刀共市 (0・共市なし、1・共市)<br>温白苔 (0・通尚 1・温白苔)       |
|     | GD62050               | 過貝拘 (0·通市、1·週貝拘)<br>  バイパマ 異労 (0·異労 たし 1·異労) |
|     | GD62052               |                                              |
|     | GD62054               |                                              |
|     | GD62058               |                                              |
|     | GD62060               | ヤルフテスト実施までの日数                                |
|     | GD62062               | バッテリカバー開放状態                                  |
|     | GD62064               | バッテリ使用日数                                     |
|     | GD62066               | バッテリ使用限界日数                                   |
|     | GD62068               | 過負荷累計                                        |
|     | GD62070               | バッテリ残日数                                      |
|     | GD62072               | UPS 稼動時間                                     |
|     | GD62076               | 充電異常(0:異常なし、1:異常)                            |
|     | GD62098               | バッテリ寿命日数                                     |
|     | GD62100               | / バージョン情報                                    |
|     | GD62102               | / バージョン情報                                    |
|     | GD62104               | バージョン情報                                      |
|     | GD62106               | セルフテスト間隔                                     |
|     | GD62108               | バッテリ基準値                                      |
|     | GD62112               | 出力電圧設定値                                      |
|     | GD62120               | バッテリ交換日 月                                    |
|     | GD62122               | バッテリ交換日 日                                    |
|     | GD62124               | バッテリ交換日 年                                    |

| タイプ | デバイス番号        | 用途                              |
|-----|---------------|---------------------------------|
|     | GD62128       | バッテリ判定値                         |
|     | GD62130       | 設定状態フラグ                         |
|     | GD62132       | バッテリ残日数温度補正係数                   |
|     | GD62134       | バッテリ残日数周囲温度                     |
|     | GD62136       | ディップスイッチ設定(0:ディップスイッチ優先、1:通信優先) |
|     | TMP801~TMP999 | 演算用デバイス                         |

### 4.5 コメント一覧

| コメントグループ No. | コメント No.   | 使用箇所                                         |  |  |
|--------------|------------|----------------------------------------------|--|--|
| 499 No. 1~13 |            | B-30002, B-30004, B-30007                    |  |  |
|              | No. 1~6    | B-30001, B-30002, B-30003, B-30004, B-30005, |  |  |
|              |            | B-30006, B-30007, B-30010, B-30011, B-30012, |  |  |
| 500          |            | B-30013                                      |  |  |
|              | No. 7      | B-30006, B-30010                             |  |  |
|              | No. 8      | B-30006, B-30011                             |  |  |
|              | No. 9      | B-30006, B-30012                             |  |  |
|              | No. 10     | B-30006, B-30013                             |  |  |
|              | No. 11, 12 | W-30002~30010                                |  |  |
|              | No. 21~23  | B-30004                                      |  |  |
|              | No. 31, 32 | B-30002, B-30004, B-30007                    |  |  |

### 4.6 スクリプト一覧

| 項目          | 設定                                                                                                    |
|-------------|----------------------------------------------------------------------------------------------------|
| プロジェクトスクリプト | あり                                                                                                    |
| 画面スクリプト     | なし                                                                                                    |
| オブジェクトスクリプト | B-30001, B-30003, B-30004, B-30005, B-30006, B-30011, B-30012, B-30013, W-30002, W-30003, W-30004, W-30005, W-30006, W-30007, W-30008, W-30009, W-30010 |

#### 5. その他

### 5.1 GOT 機種設定

GOTの機種設定はGT Designer3のメニューバーの[共通の設定(M)]→[GOT 機種設定(Y)]より変更できます。 詳細はGT Designer(GOT2000)画面設計マニュアル「5.1 プロジェクトの GOT タイプを変更する([GOT 機種設 定])」を参照してください。

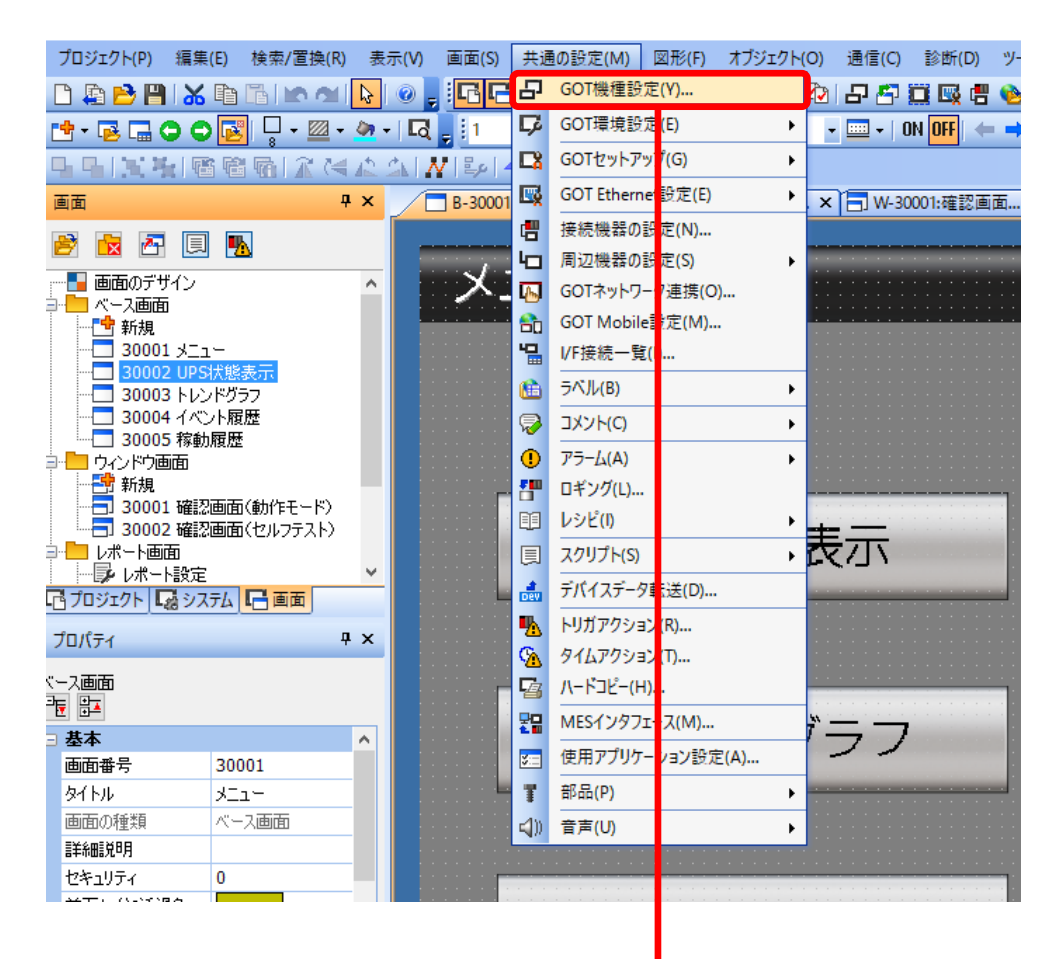

| 機種設定            |                    | +                                                                     |       | ×               |
|-----------------|--------------------|-----------------------------------------------------------------------|-------|-----------------|
| 基本設定 言語とフォントの設定 | GOTの機種を設定します。      |                                                                       |       |                 |
| オプション設定         | 基本設定               |                                                                       |       |                 |
|                 | シリーズ(S):<br>機種(T): | GOT2000 ~<br>GT27**-5 (800x600) ~                                     |       |                 |
|                 | 対応形名:              | GT27モデル<br>GT27**-X (1024x768)<br>GT27**-S (800y500)                  | L L   | GOT 機種や画面サイズの設定 |
|                 | 設置向き(E):           | GT27**-S-EX*(防爆)(800x600)<br>GT27**-V(640x480)<br>GT275-V(640x480)    |       | を行います           |
|                 | 色設定:               | GT25**・WX (1280x800)<br>GT25**・WX (1280x800)<br>GT25*** WX (1280x800) |       |                 |
|                 | グラフィックス設定(R):      | GT25**-S (800x600)<br>GT25**-V (640x480)                              |       |                 |
|                 | □ ジェスチャ機能を使用する(G)  | GT2505-V (640x480)<br>GT21モデル<br>GT2105-Q (320x240)                   |       |                 |
|                 | □ グラフィックアクセラレータを有効 | GT2104-R (480x272)<br>GT2104-P (384x128)<br>GT2103-P (320x128)        | N)    |                 |
|                 | L                  | GT SoftGOT2000                                                        | キャンセル |                 |

MELDAS、MELSEC、iQ Platform、MELSOFT、GOT、CC-Link、CC-Link/LT、CC-Link IE は、三菱電機株式会社の日本 およびその他の国における商標、または登録商標です。